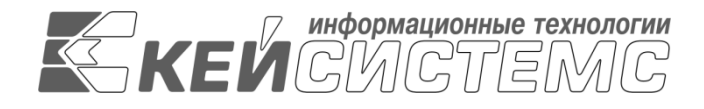

## УТВЕРЖДАЮ Генеральный директор ООО «Кейсистемс» \_\_\_\_\_\_ А. А. Матросов «\_\_\_\_» \_\_\_\_\_ 2013 г.

## **ПРОГРАММНЫЙ КОМПЛЕКС «БЮДЖЕТ-СМАРТ»** ВЕРСИЯ 13.03 [13.3.0.12911] СБОРКА 2320

Руководство пользователя

Описание интерфейса

# ЛИСТ УТВЕРЖДЕНИЯ

Р.КС. 01120-01 34 22-ЛУ

## СОГЛАСОВАНО

Заместитель генерального директора ООО «Кейсистемс»

\_\_\_\_\_Е.В.Фёдоров

«\_\_\_»\_\_\_\_ 2013 г.

Руководитель ДПиРСИБ

\_\_\_\_\_ Д. В. Галкин «\_\_\_» \_\_\_\_\_ 2013 г.

| Подп и дата        |  |
|--------------------|--|
| Инв.N дубл         |  |
| <b>В</b> зам.инв.N |  |
| Подп и дата        |  |
| Инв. N подл        |  |

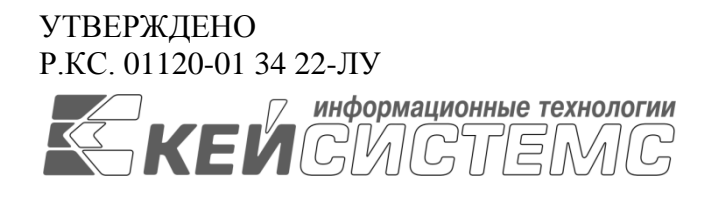

# ПРОГРАММНЫЙ КОМПЛЕКС «БЮДЖЕТ-СМАРТ»

ВЕРСИЯ 13.03 [13.3.0.12911] СБОРКА 2320

# Руководство пользователя

Описание интерфейса

Р.КС. 01120-01 34 22

Листов 30

## АННОТАЦИЯ

Настоящий документ является частью руководства пользователя программного комплекса «Бюджет-СМАРТ» версии 13.03 от 15.11.2013 г. и содержит описание операций по интерфейсу программного комплекса.

Руководство состоит их двух разделов:

- Описание операций.
- Рекомендации по освоению.

Раздел «Описание операций» содержит описание всех выполняемых функций, задач, описание основных операций по интерфейсу программного комплекса.

Раздел «*Рекомендации по* освоению» содержит рекомендации и разъяснения по особенностям интерфейса программного комплекса.

## СОДЕРЖАНИЕ

| BB | ВЕДЕНИЕ                                                               | 4  |
|----|-----------------------------------------------------------------------|----|
| 1. | Описание операций                                                     | 5  |
|    | 1.1. Структура основного экрана и интерфейс окна списка документов    | 5  |
|    | 1.1.1. Структура основного экрана                                     | 5  |
|    | 1.1.2. Структура интерфейса окна списка документов                    |    |
|    | 1.2. Кнопки панели инструментов                                       | 8  |
|    | 1.2.1. Кнопки панели инструментов списка документов                   | 8  |
|    | 1.2.2. Кнопки панели инструментов окна ввода/редактирования документа | 13 |
|    | 1.3. ФИЛЬТРАЦИЯ СПИСКА ДОКУМЕНТОВ ПО ЗНАЧЕНИЯМ ПОЛЕЙ СПИСКА           | 14 |
|    | 1.4. Служба КЭШ                                                       | 16 |
|    | 1.5. ОТБОР (ВЫБОР) ДАННЫХ                                             | 18 |
|    | 1.6. ЛОГИЧЕСКИЕ ЗНАЧЕНИЯ                                              | 19 |
|    | 1.7. Выпадающий список                                                | 19 |
|    | 1.8. Контекстные меню                                                 | 19 |
|    | 1.9. Ввод данных                                                      | 20 |
|    | 1.10. Настройки                                                       |    |
|    | 1.11. Быстрый поиск                                                   |    |
|    | 1.11.1. Быстрый поиск в справочниках, документах                      |    |
|    | 1.11.2. Быстрый поиск по реквизитам                                   |    |
|    | 1.12. ПОРЯДОК КОЛОНОК В ТАБЛИЦАХ                                      |    |
|    | 1.13. ЭЦП                                                             |    |
|    | 1.14. ШРИФТЫ                                                          |    |
| 2. | Рекомендации по освоению                                              | 28 |
| Πŀ | ЕРЕЧЕНЬ СОКРАЩЕНИЙ                                                    | 29 |
| Ли | АСТ РЕГИСТРАЦИИ ИЗМЕНЕНИЙ                                             | 30 |

## введение

Настоящее руководство пользователя содержит информацию о работе в программном комплексе «Бюджет-СМАРТ» (далее – «программный комплекс»), который предназначен для автоматизации процесса проектирования, исполнения и анализа бюджетов субъектов Российской Федерации, закрытых автономно-территориальных образований и муниципальных образований.

Интерфейс программы - это реализация диалога между программой и пользователем. Интерфейс определяет, в какой форме будет осуществляться обмен информацией, т. е. как программа будет получать данные и команды пользователя и, в каком виде представлять ему информацию. Интерфейс составляют все видимые и невидимые компоненты программы, с помощью которых пользователь вводит запрашиваемые данные, управляет режимами ее работы и видит получаемые результаты.

## Условные обозначения

В документе используются следующие условные обозначения:

| <b>i</b>     | Уведомление           | _ | Важные сведения о влиянии текущих действий пользователя<br>на выполнение других функций, задач программного<br>комплекса. |
|--------------|-----------------------|---|----------------------------------------------------------------------------------------------------|
| ⚠            | Предупреждение        | _ | Важные сведения о возможных негативных последствиях действий пользователя.                                                |
| 0            | Предостережение       | - | Критически важные сведения, пренебрежение которыми может привести к ошибкам.                                              |
| ${\swarrow}$ | Замечание             | _ | Полезные дополнительные сведения, советы,<br>общеизвестные факты и выводы.                                                |
|              | [Выполнить]           | _ | Функциональные экранные кнопки.                                                                                           |
|              | <f1></f1>             | _ | Клавиши клавиатуры.                                                                                                    |
|              | «Чек»                 | _ | Наименования объектов обработки (режимов).                                                                                |
|              | Статус                | _ | Названия элементов пользовательского интерфейса.                                                                          |
|              | ОКНА => НАВИГАТОР     | _ | Навигация по пунктам меню и режимам.                                                                                      |
|              | п. 2.1.1<br>рисунок 5 | _ | Ссылки на структурные элементы, рисунки, таблицы текущего документа, ссылки на другие документы.                          |

## 1. ОПИСАНИЕ ОПЕРАЦИЙ

Программный комплекс «Бюджет-СМАРТ» представляет собой единый законченный программный продукт и поддерживает единообразный оконный интерфейс. Диалог пользователя осуществляется через систему меню. Система меню состоит из главного горизонтального меню (далее - главное меню) и окна «Навигатор».

Главное меню обеспечивает доступ к общей информации о программной системе, стандартным вспомогательным сервисным функциям, а также обеспечивает выход из программной системы и перезапуск под другим именем, не закрывая программу. Через окно «Навигатор» осуществляется доступ к документам системы, нормативно – справочной информации, документам электронного обмена, отчетам.

## 1.1. Структура основного экрана и интерфейс окна списка документов

## 1.1.1. Структура основного экрана

При запуске программы появляется основное окно, которое выглядит следующим образом (*рисунок 1*):

| 🚰 Бюджет-СМАРТ Про 13.3.0.12911 [ksdb1\bks.etalon | _bks | _1303 (1 | 13.03.0.232 | 0) - marina] | <b>←</b> 1      |               |                         |                           |                      | IX    |
|---------------------------------------------------|------|----------|-------------|--------------|-----------------|---------------|-------------------------|---------------------------|----------------------|-------|
| Настройки Обработка Сервис Закладки Окна Справ    | ка В | ыход     | <b>←</b> 2  |              | -               | - 4           |                         | -                         |                      |       |
| 🔀 🖳 🗐 🦪 🕜 Расчетная дата: 22.02.20                | 13 🔻 | Перис    | а: 01.01.20 | )13 🔻 3      | 1.12.2013 🔻 🛛 🛛 | Бюджеты: Все  | бюджеты 🔻               | °                         | 8                    |       |
| Навигатор 🔨 «                                     | Ē.   | Заявка і | на кассовы  | й расход 🔉   | 🔹 🗈 Платежное   | поручение (в. | ×                       |                           |                      | -     |
| S - 🚯 3                                           |      | ) • 🛛    | 8.          | × 🖪 🗄        | - 🏷 🖏 - 🏠 -     | 🔈 🖾 🖌         | • 🤸 🚺 • 🗟 • 🖹 • 👻       | • 🔁 • 🚡 • 🐬 🖏 • 🦊         | S 🗶 - 🗈              |       |
| 🕀 🛅 ДОКУМЕНТЫ                                     |      |          |             |              | 4               |               | I ¥                     | *1                        |                      |       |
| 🖶 🛅 СЕРВИСНЫЕ РЕЖИМЫ                              | Ē    | MΣ₽      | Номер 🕁     | Дата 🕂       | Дата проводки 🕫 | Сумма Σ+⊐     | Счет отправителя 🕂 🕂    | Отправитель 🕂             | Счет бюджета 🕂       | -     |
| 🕀 🛅 ОТЧЕТЫ                                        |      |          |             |              |                 |               |                         |                           |                      |       |
| 🕀 🛅 СПРАВОЧНИКИ                                   | Þ    |          | 18          | 12.01.2013   | 12.01.2013      | 1 026 000,00  | 99999999999999999999993 | Неизвестный корреспондент | 40201810200000000110 | 5     |
| 🕀 🛅 ЭЛЕКТРОННЫЙ ОБМЕН ДОКУМЕНТАМИ                 |      |          | 19          | 12.01.2013   | 12.01.2013      | 122 600,00    | 99999999999999999999993 | Неизвестный корреспондент | 40201810200000000110 | ) — I |
| — 📃 Госзаказ                                      |      |          | 20          | 12.01.2013   | 12.01.2013      | 158 121,00    | 9999999999999999999999  | Неизвестный корреспондент | 40201810200000000110 | วั    |
| PPO                                               |      |          | 21          | 12.01.2013   | 12.01.2013      | 215 746,00    | 9999999999999999999999  | Неизвестный корреспондент | 40201810200000000110 | ז     |
| 🕀 📃 Администратор доходов бюджета                 |      |          | 22          | 12.01.2013   | 12.01.2013      | 251 657,00    | 9999999999999999999999  | Неизвестный корреспондент | 40201810200000000110 | נ     |
| APM удаленного доступа                            |      |          | 23          | 12.01.2013   | 12.01.2013      | 314 015,00    | 99999999999999999999993 | Неизвестный корреспондент | 40201810200000000110 | נ     |
| 🖶 📃 Проектирование бюджета                        |      |          | 24          | 12.01.2013   | 12.01.2013      | 161 461,00    | 9999999999999999999999  | Неизвестный корреспондент | 40201810200000000110 | נ     |
| — — — — — — — — — — — — — — — — — — —             |      |          | 6           | 12.01.2013   | 12.01.2013      | 56 124,00     | 99999999999999999999993 | Неизвестный корреспондент | 40201810200000000110 | כ     |
|                                                   |      |          | 7           | 12.01.2013   | 12.01.2013      | 4 713,00      | 99999999999999999999993 | Неизвестный корреспондент | 40201810200000000110 | ว     |
| Сведения по оюджету                               |      |          | 8           | 12.01.2013   | 12.01.2013      | 15 454,00     | 99999999999999999999993 | Неизвестный корреспондент | 40201810200000000110 | ว     |
| в визнес-процесс                                  |      |          | 9           | 12.01.2013   | 12.01.2013      | 71 600,00     | 9999999999999999999999  | Неизвестный корреспондент | 40201810200000000110 | ว     |
|                                                   |      |          | 10          | 12.01.2013   | 12.01.2013      | 109 565,00    | 99999999999999999999999 | Неизвестный корреспондент | 40201810200000000110 | วั    |
|                                                   |      |          |             |              |                 | 18 830 908    |                         |                           |                      | -     |
|                                                   |      |          |             |              |                 |               |                         |                           | <u>)</u>             | •     |
|                                                   | - +  | Петап    |             |              |                 |               |                         |                           |                      |       |
|                                                   |      | 1 Horan  |             | _            |                 |               |                         |                           |                      |       |
| 6 7 7                                             | Кол  | ичество  | записей: 52 |              | - 9             |               |                         |                           |                      |       |
|                                                   |      |          |             |              |                 |               |                         |                           |                      |       |

Рисунок 1. Структурные элементы основного экрана

Структурными элементами основного экрана являются заголовок, главное меню, главная панель инструментов, расчетная дата и период, бюджеты, навигатор, панель навигации, рабочая область, строка состояния. Рассмотрим элементы более подробно:

(1) Заголовок - содержит название клиентского приложения (программы), его версия, имя сервера и базы данных, логин пользователя.

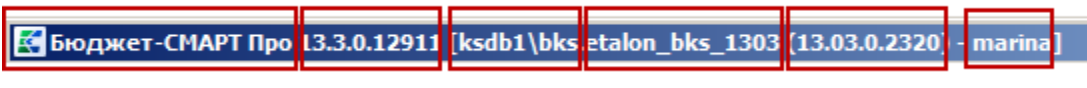

Рисунок 2. Элементы заголовка программного комплекса

Элементы заголовка: Бюджет - Смарт Про – клиентское приложение; 13.3.0.12911 – версия клиентского приложения; ksdb1\bks – сервер БД; etalon\_bks\_1303 – база данных;

**13.03.0.2320** – номер версии (13.03) и номер сборки (2320); **marina** – имя пользователя.

(2) Главное меню - содержит набор функций и режимов.

(3) Главная панель представляет собой настраиваемый ряд элементов управления:

**Настройки** – настройки объектов системы

**Работать в автономном режиме** – возможность работы в программном комплексе при отсутствии доступа в сеть Интернет или на сервер.

Журнал ошибок – создание и отправление описанной ошибки в ПК

**Открыть рабочий стол (Ctrl+Shift+O)** – возможность работы с документами, созданными на рабочем столе в виде ярлыков документов для быстрого доступа к ним.

🕕 Информация о пользователе – отражение краткой информации о пользователе.

**Войти под другим пользователем** – возможность входа в систему под другой учетной записью.

#### (4) Расчетная дата и Период:

Расчетная дата – дата, на которую будут вводиться документы.

Период – период, за который будут отображены документы в списках, с помощью кнопки --- возможно использование шаблонов изменения периода (за месяц, за неделю, за день, за период, за квартал, за год, за месяцы года, за кварталы года, за полугодия года, за 9 месяцев) (*рисунок 3*).

| <b>K</b> 6 | юд                                                                                      | кет-СМ  | АРТ Про 13 | .3.0.12911 [k | sdb1\bks.etalon_b | ks_1 | 1303 (13.0 | 3.0.2320) - marir  | ıa]  |                 |      |             |                    | _ 🗆 🗙  |
|------------|-----------------------------------------------------------------------------------------|---------|------------|---------------|-------------------|------|------------|--------------------|------|-----------------|------|-------------|--------------------|--------|
| E Ha       | астро                                                                                   | йки Об  | работка С  | ервис Закла,  | цки Окна Справка  | Выр  | ход        |                    |      |                 |      | _           |                    |        |
| 8          | 🛛 💥 🖳 🗐 🥝 🔞 Pасчетная дата: 22.02.2013 🗸 Период: 01.01.2013 🗸 <u>31.12.2013 🦿</u> Бюдже |         |            |               |                   |      |            |                    |      |                 |      | ы: Все бюд  | ркеты 💌            |        |
| »          |                                                                                         | 2000/00 |            | uš pocyon 👋   |                   | non  |            |                    |      | За месяц        |      |             |                    | -      |
|            |                                                                                         | Заявка  |            | и расход      |                   |      |            |                    | -    | За неделю       |      | ~ <b>D</b>  |                    |        |
|            |                                                                                         |         |            |               |                   |      | - ~ ·      | · 🛠   🗵 • 🗹 •      | 1    | За день         |      | 20 T 🚸      | 5 × 1              |        |
|            | Æ                                                                                       | MΣΠ     |            |               |                   | 0.0  |            | Cupt of the option |      | За период       |      |             | Quer Signification |        |
|            | E                                                                                       |         | Homep -    | дага 🍽        | дата проводки ч   | Су   | nma ⊿⊐     | Счетопправите      |      | За квартал      |      |             | Счетоюджета        |        |
|            |                                                                                         |         | 10         | 10.01.0010    |                   |      |            |                    |      | 39 500          |      | 20000100117 | 40204940200000     | 00110  |
|            | P                                                                                       |         | 10         | 12.01.2013    | 12.01.2013        | 10   |            | 9999999999999999   |      | Батод           |      | еспондент   | 40201810200000     |        |
| Ξ          |                                                                                         |         | 19         | 12.01.2013    | 12.01.2013        | 1    | 22 600,00  | 2222322222         |      | Месяцы 2013     | +    | еспондент   | 40201810200000     | 00110  |
| 글콤         |                                                                                         |         | 20         | 12.01.2013    | 12.01.2013        | 1    | 58 121,00  | 999999999999999    |      | KRADTARLI 2013  |      | еспондент   | 40201810200000     | 000110 |
| IĘI        |                                                                                         |         | 21         | 12.01.2013    | 12.01.2013        | 2    | 15 746,00  | 999999999999999    |      | Кварталы 2015   | 1    | еспондент   | 40201810200000     | 000110 |
| B          |                                                                                         |         | 22         | 12.01.2013    | 12.01.2013        | 2    | 51 657,00  | 999999999999999    |      | Полугодия 2013  |      | еспондент   | 40201810200000     | 000110 |
| Ĩ          |                                                                                         |         | 23         | 12.01.2013    | 12.01.2013        | 3    | 14 015,00  | 999999999999999    |      | 9 месяцев 2013  |      | еспондент   | 40201810200000     | 000110 |
| 悥          |                                                                                         |         | 24         | 12.01.2013    | 12.01.2013        | 10   | 61 461,00  | 999999999999999    | 9999 | 993 Неизвестный | корр | еспондент   | 40201810200000     | 000110 |
| ۱ <u>۳</u> |                                                                                         |         | 6          | 12.01.2013    | 12.01.2013        | 5    | 56 124,00  | 999999999999999    | 9999 | 993 Неизвестный | корр | еспондент   | 40201810200000     | 000110 |
| Ĕ          |                                                                                         |         | 7          | 12.01.2013    | 12.01.2013        |      | 4713,00    | 999999999999999    | 9999 | 993 Неизвестный | корр | еспондент   | 40201810200000     | 000110 |
|            |                                                                                         |         | 8          | 12.01.2013    | 12.01.2013        | 1    | 15 454,00  | 999999999999999    | 9999 | 993 Неизвестный | корр | еспондент   | 40201810200000     | 000110 |
|            |                                                                                         |         | 9          | 12.01.2013    | 12.01.2013        | 7    | 71 600,00  | 999999999999999    | 9999 | 993 Неизвестный | корр | еспондент   | 40201810200000     | 000110 |
|            |                                                                                         |         | 10         | 12.01.2013    | 12.01.2013        | 10   | 09 565,00  | 999999999999999    | 9999 | 993 Неизвестный | корр | еспондент   | 40201810200000     | 000110 |
|            |                                                                                         |         |            |               |                   | 18 8 | 30 908     |                    |      |                 |      |             |                    | -      |

Рисунок 3. Настройка периода

(5) Бюджеты – быстрый доступ к справочнику «Бюджеты», предназначенному для регистрации и учёта всех бюджетов, исполнение которых осуществляется в программном комплексе.

(6) Навигатор - представляет собой список режимов и функций, сгруппированных и размещенных в тематических каталогах. Он предназначен для работы со справочниками, документами и другими режимами, которые объединены по определенному признаку. Объекты делятся на несколько групп (жёлтые значки), знак «+» перед названием объекта означает, что

данная строка является заголовком группы. Содержимое каждого объекта раскрывается нажатием мыши на значок «+», чтобы свернуть содержимое объекта, надо нажать на значок «-».

Для удобства отображения рабочей области во весь экран производится сворачивание Навигатора по кнопке **« Свернуть панель навигации.** 

(7) Панель навигации – состоит из трех кнопок:

Навигатор – отображение списка режимов, функций в виде каталогов.

**Бюджеты** – переход в режим отображения бюджетов программного комплекса в виде иерархического представления дерева бюджетов в Навигаторе (*рисунок 4*):

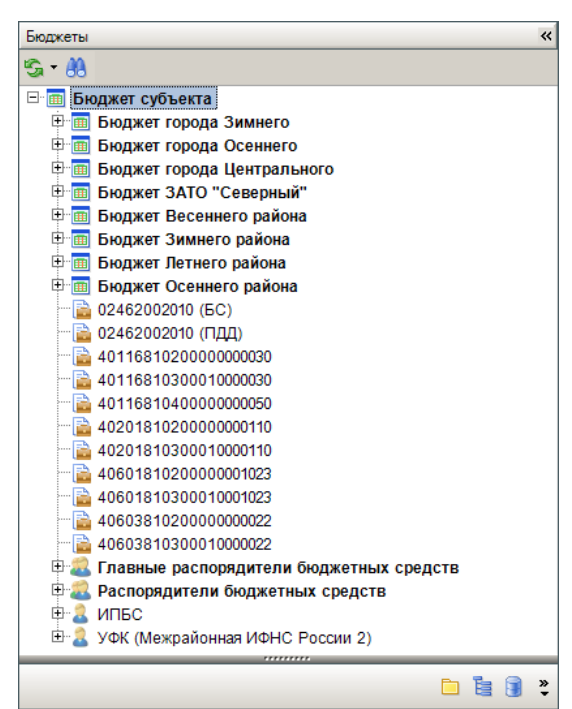

Рисунок 4. Иерархическое представление бюджетов в Навигаторе

II Кэш – переключение в режим кэша

• Настройка кнопок – настройка кнопок панели навигации (рисунок 5)

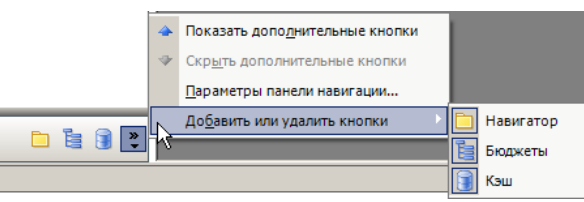

Рисунок 5. Настройка кнопок панели навигации

(8) Рабочая область – при выборе определенного режима отображает его элементы

(9) Строка состояния – отображает информацию об обрабатываемом документе или о состоянии Программного комплекса.

Главное меню, главная панель и период обработки документов образуют панель инструментов основного окна программы.

Отобразить или скрыть главную панель или период обработки документов можно при помощи установки/снятия флажка в строке соответствующего наименования в контекстном меню панели инструментов основного окна программы (*рисунок* 6).

ОПИСАНИЕ ИНТЕРФЕЙСА

БЮДЖЕТ-СМАРТ

| <b>K</b> | іюд                                                                                                    | жет-СМ/  | АРТ Про 13 | .3.0.12911 [k | sdb1\bks.etalon_b | ks_1303 (13.0                                                                                                    | 3.0.2320) - marina]    |                           |                |                              |  |  |  |
|----------|----------------------------------------------------------------------------------------------------|----------|------------|---------------|-------------------|----------------------------------------------------------------------------------------------------|------------------------|---------------------------|----------------|------------------------------|--|--|--|
| ₿ H      | Настройки Обработка Сервис Закладки Окна Справка Выход                                                          |          |            |               |                   |                                                                                                    |                        |                           |                |                              |  |  |  |
| 2        | 💥 🖳 🗐 🙆 🕜 Reverнaя дата: 22.02.2013 🔻 Период: 01.01.2013 👻 31.12.2013 👻 Бюджеты: Все бюджеты 👻 🗸 Главная панель |          |            |               |                   |                                                                                                    |                        |                           |                |                              |  |  |  |
| »        |                                                                                                    | 2000/0   |            | uš pocyon     | х 🕞 Плате         |                                                                                                    |                        |                           | ~              | Период обработки документов  |  |  |  |
|          |                                                                                                    | Заявка   |            |               |                   | эжное поруче                                                                                                    |                        |                           | ×              | Бюджеты —                    |  |  |  |
|          |                                                                                                    | <u> </u> | H (B •     | × 🖪 🖻         |                   | <a> 100 - 100 - 10</a> | · 🛠   😥 • 🖸 • 🕞 • 🖻    | • 🖾 • 🚺 • 🚺 • 🚺 •         | 5 X T B        | Панель закладок              |  |  |  |
|          |                                                                                                    | امتحدا   |            |               |                   |                                                                                                    |                        | -                         |                | Гарант                       |  |  |  |
|          | Ľ                                                                                                    | M 2 4    | Номер 🕫    | Дата +¤       | Дата проводки 🛥   | Сумма ≱.≠                                                                                                    | Счет отправителя 🕂     | Отправитель -             | Счет оюджет    | Закрепить панели             |  |  |  |
|          |                                                                                                    |          |            |               |                   |                                                                                                    |                        |                           |                | Настроить                    |  |  |  |
|          | Ŀ                                                                                                    |          | 18         | 12.01.2013    | 12.01.2013        | 1 026 000,00                                                                                                    | 9999999999999999999999 | Неизвестный корреспондент | 40201810200    |                              |  |  |  |
| ž        |                                                                                                    |          | 19         | 12.01.2013    | 12.01.2013        | 122 600,00                                                                                                    | 9999999999999999999999 | Неизвестный корреспондент | 40201810200000 | 0000110 40201810200000000110 |  |  |  |
|          |                                                                                                    |          | 20         | 12.01.2013    | 12.01.2013        | 158 121,00                                                                                                    | 9999999999999999999993 | Неизвестный корреспондент | 40201810200000 | 0000110 40201810200000000110 |  |  |  |
| Ξ        |                                                                                                    |          | 21         | 12.01.2013    | 12.01.2013        | 215 746,00                                                                                                    | 9999999999999999999993 | Неизвестный корреспондент | 40201810200000 | 0000110 40201810200000000110 |  |  |  |
| B        |                                                                                                    |          | 22         | 12.01.2013    | 12.01.2013        | 251 657,00                                                                                                    | 9999999999999999999993 | Неизвестный корреспондент | 4020181020000  | 0000110 40201810200000000110 |  |  |  |
| Ĩ        |                                                                                                    |          | 23         | 12.01.2013    | 12.01.2013        | 314 015,00                                                                                                    | 9999999999999999999993 | Неизвестный корреспондент | 4020181020000  | 0000110 40201810200000000110 |  |  |  |
| 5        |                                                                                                    |          | 24         | 12.01.2013    | 12.01.2013        | 161 461,00                                                                                                    | 9999999999999999999993 | Неизвестный корреспондент | 4020181020000  | 0000110 40201810200000000110 |  |  |  |
| 1 H      |                                                                                                    |          | 6          | 12.01.2013    | 12.01.2013        | 56 124,00                                                                                                    | 9999999999999999999993 | Неизвестный корреспондент | 4020181020000  | 0000110 40201810200000000110 |  |  |  |
| Ĕ        |                                                                                                    |          | 7          | 12.01.2013    | 12.01.2013        | 4 713,00                                                                                                    | 9999999999999999999993 | Неизвестный корреспондент | 4020181020000  | 0000110 40201810200000000110 |  |  |  |

Рисунок 6. Панель инструментов основного окна программного комплекса

Метод расположения открытых окон различных режимов определяется пунктом меню *Окна* => *Вкладки*: если включено, то окна открываются на весь экран в виде вкладок, если отключено - то в произвольном месте экрана.

## 1.1.2. Структура интерфейса окна списка документов

Каждое окно содержит заголовок, панель инструментов (набор кнопок), рабочую область (таблица), строку статуса (внизу) в которой обычно отображается итог по суммовым графам таблицы. При наведении указателя "мыши" на кнопку панели инструментов отображается её наименование, позволяющее понять назначение кнопки (*рисунок* 7).

| ћ б  | юдже   | гная роспи   | сь (расходы) |                 |                           |                                        |                                 |
|------|--------|--------------|--------------|-----------------|---------------------------|----------------------------------------|---------------------------------|
|      | • 🖻    | - A 🖫        | × 🗟 🖨 •      | ا • 🗗 • 😭 ا     | / • 🔸 📴 • 🕘 • 💽 •         | 🛿 र \land 🚡 र 🐬 🖘 र                    | 🦺 😘 🗶 - 🗈                       |
|      |        | 111 <b>)</b> |              |                 | 1 *                       | ······································ |                                 |
| ₽    | MΣ₽    | Номер 🕫      | Дата 🕂       | Дата проводки 🕁 | Вышестоящая организация 单 | ормирование сводных доку               | ментов енование отправителя ь 🔺 |
|      |        |              |              |                 |                           |                                        |                                 |
|      |        | 8            | 02.01.2011   | 02.01.2011      | УВД                       | 01462188011                            | УВД                             |
|      |        | 9            | 02.01.2011   | 02.01.2011      | УВД                       | 01462188010                            | УВД                             |
|      |        | 9            | 02.01.2011   | 02.01.2011      | УВД                       | 01462188011                            | УВД                             |
|      |        | 1            | 02.01.2013   | 02.01.2013      |                           | 01462002010                            | УФ субъекта                     |
|      |        |              |              |                 |                           |                                        | <b>•</b>                        |
| - +  | Деталі | изация —     |              |                 |                           |                                        |                                 |
| Коли | чество | записей: 12  | 0            |                 |                           |                                        |                                 |

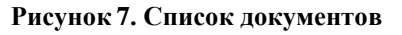

## 1.2. Кнопки панели инструментов

## 1.2.1. Кнопки панели инструментов списка документов

Панель инструментов предназначена для выполнения различных операций с объектом интерфейса. Состав панели инструментов определяется функциональным назначением объекта.

Стандартный набор кнопок панели инструментов окна списка документов:

**Создать (Ctrl+N)** – создание нового документа.

Редактировать (Ctrl+E) – открытие текущего документа на редактирование для просмотра/изменения его параметров.

Передать на сервер – передача локально сохраненных записей справочника на сервер, где они будут доступны всем пользователям.

**Копировать** – копирование текущего документа (можно изменить номер и дату документа).

🗙 Удалить - удаление текущего документа или всех отмеченных.

**Удалить локальные документы** – удаление документов, сохраненных локально и еще не переданных на сервер. При этом удаляется текущий локальный документ или все отмеченные локальные документы. Удаление возможно после активации функции Навигатора **Кэш**.

**Режим работы с оправдательными документами** – данный режим позволяет прикрепить к документу любой файл.

🖶 Печать (Ctrl+P) – печать текущего документа или всех отмеченных документов.

Передача... – передача электронных документов в структурированные файлы выбранного формата.

**Прием...** – прием электронных документов из структурированных файлов установленного формата.

✓ Инверсия (Ctrl+A) – инвертирование отметки документов.

Данная кнопка имеет несколько подпунктов (рисунок 8):

- ✓ Инверсия инвертирование отметок (с ранее отмеченных документов страницы отметки снимаются, на документы, не отмеченные ранее устанавливаются);
- ✓ **Отметить все** отметки устанавливаются на все документы страницы;
- ✓ С начала до текущей строки отметки устанавливаются на документы с начала страницы до выделенной курсором строки;
- ✓ С текущей до конца отметки устанавливаются на документы от выделенной курсором строки до конца страницы;
- ✓ **Между отмеченными** отмечаются все документы, находящиеся между двумя отмеченными документами, ближайшими к выделенной курсором строке.
- ✓ Отметить новые и измененные документы отмечаются все документы, находящиеся между двумя отмеченными документами, ближайшими к выделенной курсором строке.

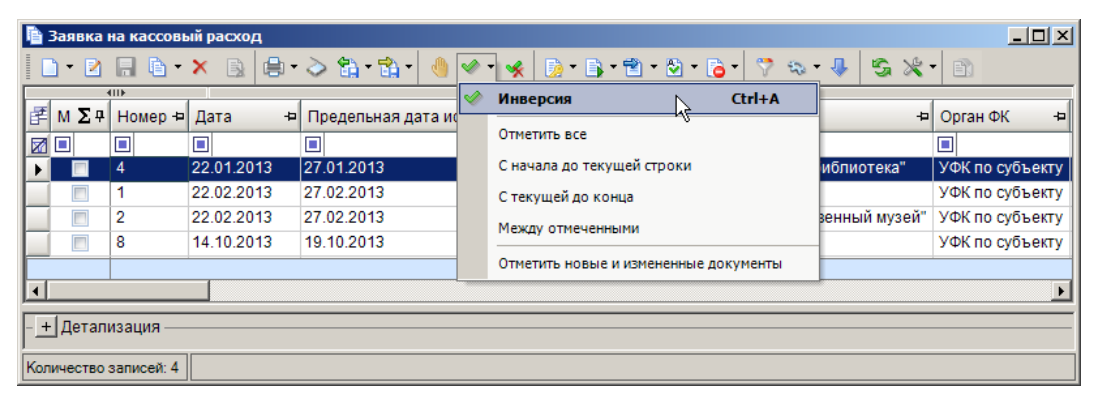

Рисунок 8. Варианты инверсии

🛠 Разметить все – позволяет снять отметки в поле «М» со всех документов страницы.

Электронная подпись – просмотр информации об ЭЦП, наложенной на документ (подробней в п. 1.15).

**Установить/снять** дату подписания документа – простановка (при отсутствии автоматического заполнения даты подписания) или снятие даты подписания с документов.

**Подтверждение** документов – операция обработки отмеченного документа. Дата принятия на учёт будет соответствовать установленной расчётной дате.

**Формирование...** – автоматическое формирование соответствующего типа документа на основании текущего (*рисунок 9*).

| ĥ  | 3as | явка ( | бюджетог | юлучателя  |           |            |          |     |                 |                     |                    |      | _ 🗆 ×      |
|----|-----|--------|----------|------------|-----------|------------|----------|-----|-----------------|---------------------|--------------------|------|------------|
|    | •   | 2      |          | 🗙 🖹 🖨      | • 📸 • 📸 • | 3 0-       | 🖌 📴 - 5  | 2 - | 🕒 • 🖄 • 🦽 🔁     | • 💎 🖘 • 🙄           | a 🗶 - 🗈            |      |            |
|    |     | 4      | 1111     |            |           |            |          |     | Формировани     | ие распоряжений     | и́нал/ссуточнением |      |            |
| le | M   | Σņ     | Номер -  | Дата -     | Сумма Σ+⊨ | Дата ВД 🕫  | Период - | Сч  | - + opinipobuli | ine pueriopinicenti |                    |      | аток Σ 🗢 📥 |
| E  |     | _      |          |            | -,        |            |          |     | Формирование    | е распоряжений на   | л/с                |      |            |
|    | 1   |        |          |            |           |            |          |     | - NE            |                     |                    |      |            |
|    |     |        | 1        | 11.01.2013 | 18 694 00 | 11.01.2013 | Месяц    | 01  | Формирование    | е кассового плана і | выплат             |      | 94 000     |
|    |     |        | 1        | 11.01.2013 | 61 860 00 | 11.01.2013 | Месяц    | 01  | 462008010       | Управление к        |                    | 618  | 60 000     |
|    |     |        | 1        | 11.01.2013 | 18 684 00 | 11.01.2013 | Месяц    | 01  | 462008010       | Управление к        |                    | 18 6 | 84 000     |
|    |     |        | 1        | 11.01.2013 | 16 074 00 | 11.01.2013 | Месяц    | 01  | 462008010       | Управление к        |                    | 16 0 | 74 000     |
|    |     |        |          |            | 189 069 9 |            |          |     |                 |                     | 0                  | 189  | 069 94 💌   |

Рисунок 9. Автоматическое формирование документа

В Простановка аналитических признаков – используется для работы с аналитическими признаками документов и позволяет устанавливать и снимать аналитические признаки на документ.

Для использования автоматической простановки аналитических признаков следует выбрать пункт из раскрывающего списка Автоматическая простановка АП, для отмены автоматической простановки – пункт Откат автоматической простановки АП (*рисунок 10*):

| Ę | Бюдж | етная росп | ись (расходы) |                 |                          |                                                |
|---|------|------------|---------------|-----------------|--------------------------|------------------------------------------------|
|   | 2    | 186.       | × 🖹 🖨 •       | 📀 🛗 • 📸 • 👒     | / • 🔸 🝺 • 🌗 🖻 • 🕞 •      | · 🔄 • \land 🗟 • 🖓 🖘 • 🦊 🗐 👘                    |
| E | _    | 4111-      | 1             | -               | I 🕈                      | 🦉 Простановка аналитических признаков 🔥 📃      |
| É | ≇ MΣ | ₽ Номер-⊨  | Дата 🕂        | Дата проводки 🕁 | Вышестоящая организация- | я Автоматическая простановка АП                |
|   | 7    |            |               |                 |                          |                                                |
| F |      | 40         | 02.01.2011    | 02.01.2011      |                          | Откат автоматической простановки АП рго п      |
| F |      | 40         | 02.01.2011    | 02.01.2011      |                          | 40204810300010000735 Администрация июньского п |
| Г |      | 41         | 02.01.2011    | 02.01.2011      |                          | 02463973010 (БС) Администрация июньского п     |
| Г |      | 41         | 02.01.2011    | 02.01.2011      |                          | 40204810300010000735 Администрация июньского п |
| Г | _    | 1          |               |                 |                          |                                                |
| Г |      |            |               |                 |                          |                                                |

Рисунок 10. Простановка аналитических признаков

**Забраковать** – если документ не соответствует требованиям оформления, имеет недостаточно оснований для принятия на учет, либо не может быть принят на учет по какой-то другой причине, он может быть забракован (*рисунок 11*):

| I | Бюдже   | тная роспі | ксь (расходы) |                 |                           |                      |                     | _ D ×     |
|---|---------|------------|---------------|-----------------|---------------------------|----------------------|---------------------|-----------|
|   | 🗋 - 🖻   | 8.         | × 🖪 🖨 •       | > 🔁 - 📸 - 🔍     | / • 🤸 📴 • 🕚 🗟 • 🕞 • 8     | 🔄 • \land 🔁 • 🔂      | 🦺 😘 🗶 🗈 📄           |           |
| Γ |         | (II))      |               |                 |                           | Забраковат           |                     |           |
| 1 | Т м Σ म | Номер 🕁    | Дата 🕂        | Дата проводки 中 | Вышестоящая организация 🕁 | Счет от Просмотреть  |                     | ителя ኯ 📥 |
| 6 | 7       |            |               |                 |                           |                      | ш                   |           |
| ľ | V       | 40         | 02.01.2011    | 02.01.2011      |                           | 02463973010 (EC)     | Администрация июньс | кого п    |
| Ľ |         | 40         | 02.01.2011    | 02.01.2011      |                           | 40204810300010000735 | Администрация июньс | кого п 🔜  |
| ľ | 1       | _          |               |                 |                           |                      |                     |           |

Рисунок 11. Забраковка документов

При нажатии на кнопку **Са Забраковать** появится окно Введите причину забраковки (*рисунок 12*):

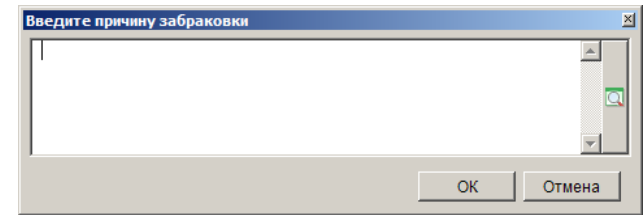

Рисунок 12. Ввод причины забраковки

При выборе пункта **Посмотреть причину забраковки** появится окно **Протокол выполнения**, в котором будет отражен «Отчет о забракованных документах».

**Автофильтр** – режим фильтрации предназначен для ограничения списка документов, выводимых на экран, по значениям полей. Фильтр позволяет выводить в списке только те документы, которые нужны на данный момент (подробней см. п. 1.3).

**Сервис** – инструмент предоставляет следующие опции раскрывающегося списка (*рисунок 13*):

| ħ          | Заявка    | на кассовь   | ый расход  |                              |                  |            |   |                                   |                  |
|------------|-----------|--------------|------------|------------------------------|------------------|------------|---|-----------------------------------|------------------|
| [          | ) - 🛛     | -            | × 🖹 🖨 •    | > 🖫 • 📸 • 🤚 🛷 • 🤸 🛛          | ) - 🕞 - 🔁 - 😒 -  | 6- 💎       | ÷ | 🦊 😘 🗶 - 🗈                         |                  |
|            | 4         | 411 <b>)</b> |            |                              | I                |            |   | Связи документа                   |                  |
| Ē          | MΣ₽       | Номер 🕫      | Дата - 🕫   | Предельная дата исполнения 🗗 | Счет клиента 🕂 中 | Клиент     |   | Norma and and                     | получателя 🕂     |
|            |           |              |            |                              |                  |            |   | журнал событии                    |                  |
| 5          |           | 1            | 22.02.2013 | 27.02.2013                   | 03462002010 (EC) | УФ субъек  |   | Открыть в режиме общего просмотра | 2810527020102643 |
|            |           | 2            | 22.02.2013 | 27.02.2013                   | 03462008020 (EC) | ГУК "Худо: |   | Выгрузка структуры документов     | 2008030 (БС)     |
|            |           | 4            | 22.01.2013 | 27.01.2013                   | 03462008030 (EC) | ГУК "Науч  |   | Лобавить на рабоший стол          | 2810727320100530 |
|            |           | 8            | 14.10.2013 | 19.10.2013                   | 03462002010 (EC) | УФ субъек  |   |                                   | 2810727320100530 |
| F          | -         |              | i          |                              | i                |            |   |                                   |                  |
| <u> </u>   | -   Летап |              |            |                              |                  |            |   |                                   |                  |
| <u> </u> - | Цдотал    | поация       |            |                              |                  |            |   |                                   |                  |
| Ko         | ичество   | записей: 4   |            |                              |                  |            |   |                                   |                  |

Рисунок 13. Опции списка кнопки Сервис

✓ Связи документа – просмотр списка документов и справочников, в которых используется текущий документ (*рисунок 14*):

| Связи документов - Заявка на КР - № 1 от 22.02.2013 Сумма = 316 450.00 | -D× |
|------------------------------------------------------------------------|-----|
|                                                                        |     |
| 🖃 🗖 📄 Заявка на КР - № 1 от 22.02.2013 Сумма = 316 450.00              |     |
|                                                                        |     |
|                                                                        |     |

Рисунок 14. Связи документа

✓ Открыть в режиме общего просмотра – общий просмотр документов со всеми реквизитами, заполненными в окне ввода/редактирования при создании документов (*рисунок 15*).

| 陷 Общий пре      | осмотр док    | ументов |            |                 |              |                   |                    |                            |                    |  |
|------------------|---------------|---------|------------|-----------------|--------------|-------------------|--------------------|----------------------------|--------------------|--|
| 🛛 🔀 🗶 🕴          |               |         |            |                 |              |                   |                    |                            |                    |  |
| 400              | l⊁            |         |            |                 |              | 1 🔺               | ····· • 1          |                            |                    |  |
| <b>₹ M Σ</b> ₽ ( | Сумма Σ⇔      | Номер 🕫 | Дата 🗝     | Дата проводки 中 | Документ 🕂   | ИНН отправителя 中 | Счет отправителя 4 | Наименование отправителя 🕁 | ОрФК отправителя 🛥 |  |
|                  |               |         |            |                 |              |                   |                    |                            |                    |  |
|                  | 316 450,00    | 1       | 22.02.2013 |                 | Заявка на КР | 4825006353        | 03462002010 (БС)   | УФ субъекта                | 4600               |  |
|                  |               |         |            |                 |              |                   |                    |                            |                    |  |
|                  | 316 450,00    |         |            |                 |              |                   |                    |                            |                    |  |
| - + Детализ      | + Детализация |         |            |                 |              |                   |                    |                            |                    |  |
| Количество за    | аписей: 1     |         |            |                 |              |                   |                    |                            |                    |  |

Рисунок 15. Общий просмотр документов

✓ Журнал событий - формирование протокола со списком событий, производимых с элементами данного справочника (*рисунок 16*).

# СТРАНИЦА 12

- U ×

БЮДЖЕТ-СМАРТ

ОПИСАНИЕ ИНТЕРФЕЙСА

Заявка на кассовый расход Детализация
 Заявка на кассовый расход Детализация
 Журнал событий

| Дата                | Пользователь | Клиент     | Событие                                        | Категория          | Наименование    | Примечание                                                                                                    |
|---------------------|--------------|------------|------------------------------------------------|--------------------|-----------------|----------------------------------------------------------------------------------------------------|
| 05.03.2013 12:29:49 | Marina       | KS-<br>287 | Создание                                       | Документы          | Заявка на<br>КР | №1 от 22.02.2013                                                                                                    |
| 05.03.2013 12:29:56 | Marina       | KS-<br>287 | Изменение                                      | Первичный<br>образ | Заявка на<br>КР | Документ №1 от 22.02.2013:<br>Сулма: [0.00] -> [316450.00]<br>ВИК банка отправителя: [] -> [044206001]<br>Ванк отправителя: [] -> [ГРКЦ ГУ БАНКА РОССИ<br>ПО ЛИПЕЦКОЙ ОБЛ. Г.ЛИПЕЦК]<br>Счет отправителя: [] -><br>[4020181020000000110]<br>ИНН отправителя: [] -> [4825006353]<br>КПП отправителя: [] -> [482501001]<br>Отправителя: [] -> [482501001]<br>Отправителя: [] -> [482501001]<br>Отправителя: [] -> [УФ субъекта (УФ субъекта<br>(УФ субъекта))]<br>Назначение платежа: [Услуги связи за январь<br>2013 г.] -> [=316450.00 л/с 02462002010) л/с |
| 05.03.2013 12:29:56 | Marina       | KS-<br>287 | Изменение<br>первичного<br>образа<br>документа | Первичный<br>образ | Заявка на<br>КР | <u>Документ №1 от 22.02.2013:</u><br>Вариант формирования реквизитов отправителя:<br>"(#11) - формат отроки"<br>Вариант формирования реквизитов получателя:<br>"(#7) - Получатель"<br>Вариант формирования назначения платежа:<br>"(#10) - Назначение - оплата услуг"                                                                                                    |

Рисунок 16. Журнал событий

✓ Выгрузка структура документа - отражение структуры документа в формате «Блокнот» (*рисунок 17*):

| / tmpAD57.t                                                  | xt — Блокнот                                                                                                    |                                                                                                    |                                                                                                    |                                                                                                    |                                                                                                    |                                                                                  |                                                |                        |                                                                     |                                                                                                    |                                                                  | _ 🗆 🗙                                  |
|--------------------------------------------------------------|----------------------------------------------------------------------------------------------------|----------------------------------------------------------------------------------------------------|----------------------------------------------------------------------------------------------------|----------------------------------------------------------------------------------------------------|----------------------------------------------------------------------------------------------------|----------------------------------------------------------------------------------|------------------------------------------------|------------------------|---------------------------------------------------------------------|----------------------------------------------------------------------------------------------------|------------------------------------------------------------------|----------------------------------------|
| Файл Правка                                                  | Формат Вид                                                                                                    | Справка                                                                                                    |                                                                                                    |                                                                                                    |                                                                                                    |                                                                                  |                                                |                        |                                                                     |                                                                                                    |                                                                  |                                        |
| Пользовате<br>Дата выгру                                     | ль: Управле<br>зки: 19.11.                                                                                                    | ние финансс<br>2013 15:56:                                                                                       | ов субъекта<br>31                                                                                                    |                                                                                                    |                                                                                                    |                                                                                  |                                                |                        |                                                                     |                                                                                                    |                                                                  | <u>^</u>                               |
| Microsoft<br>Mar 25 201<br>Copyright<br>Developer<br>SP4     | SQL Server<br>1 13:33:31<br>(c) 1988-20<br>Edition (64                                                                                       | 2005 - 9.00<br>05 Microsof<br>-bit) on Wi                                                                        | 0.5057.00 (X64)<br>T Corporation<br>ndows NT 5.2 (Build 3790                                                                                                    | ): Service Pack                                                                                                    | 2)                                                                                                    |                                                                                  |                                                |                        |                                                                     |                                                                                                    |                                                                  |                                        |
| Версия сер                                                   | верной част                                                                                                    | и: 13.03                                                                                                    |                                                                                                    |                                                                                                    |                                                                                                    |                                                                                  |                                                |                        |                                                                     |                                                                                                    |                                                                  |                                        |
| Версия, на                                                   | которой со                                                                                                    | здан докуме                                                                                                    | ент: 12.03.01                                                                                                    |                                                                                                    |                                                                                                    |                                                                                  |                                                |                        |                                                                     |                                                                                                    |                                                                  |                                        |
| таблица RE                                                   | M1                                                                                                    |                                                                                                    |                                                                                                    |                                                                                                    |                                                                                                    |                                                                                  |                                                |                        |                                                                     |                                                                                                    |                                                                  |                                        |
| link                                                         | link_self                                                                                                    | object                                                                                                    | obj_code d                                                                                                    | obj_name                                                                                                    |                                                                                                    | number                                                                           | date                                           |                        |                                                                     | date_exec                                                                                                    |                                                                  | date_                                  |
| 5638<br>5639                                                 | NULL<br>5638                                                                                                    | 1011316<br>1017328                                                                                               | DOCUMENTS_EXP_ORDER =<br>DOCUMENTS_EXP_ORDER_R =                                                                                                    | Заявка на кассов<br>Заявка на кассов                                                                                                    | зый расход<br>зый расход                                                                                                    | 1<br>1                                                                           | 2013-02-2<br>2013-02-2                         | 2 00:00:0<br>2 00:00:0 | 0.000                                                               | NULL<br>NULL                                                                                                    |                                                                  | 2013-<br>2013-                         |
| таблица RE                                                   | M1_SIGN                                                                                                    |                                                                                                    |                                                                                                    |                                                                                                    |                                                                                                    |                                                                                  |                                                |                        |                                                                     |                                                                                                    |                                                                  |                                        |
| link_up                                                      | link                                                                                                    | stat                                                                                                    | <pre>stat_code stat_name</pre>                                                                                                    | users                                                                                                    | users_logi                                                                                                    | n date                                                                           |                                                |                        | note                                                                | rn                                                                                                    |                                                                  |                                        |
| 5638<br>5638                                                 | 2136<br>2137                                                                                                    | 43<br>503                                                                                                    | 0<br>643 Российский ру                                                                                                    | 47<br>⁄бль 47                                                                                                    | marina<br>marina                                                                                                    | 2013-<br>2013-                                                                   | -10-25 14:<br>-10-25 14:                       | 52:01.993<br>52:01.993 | NULL<br>NULL                                                        | 1<br>2                                                                                                    | -                                                                |                                        |
| Таблица RE                                                   | M1_APP                                                                                                    |                                                                                                    |                                                                                                    |                                                                                                    |                                                                                                    |                                                                                  |                                                |                        |                                                                     |                                                                                                    |                                                                  |                                        |
| link_up                                                      | link                                                                                                    | object                                                                                                    | obj_code                                                                                                    | obj_name                                                                                                    |                                                                                                    |                                                                                  |                                                |                        | order                                                               | s value                                                                                                    |                                                                  |                                        |
| 5638<br>5638<br>5638<br>5638<br>5638<br>5638<br>5638<br>5638 | 19232<br>19230<br>19231<br>19227<br>19228<br>19222<br>20988<br>19225<br>19226<br>19226<br>19229<br>19229<br>19223<br>19224<br>20976<br>20986 | 1138<br>1139<br>1141<br>5921<br>10825<br>11273<br>1002779<br>1011372<br>1012521<br>1012522<br>1012527<br>1016968 | BASIS_NUM<br>BASIS_DATE<br>BASIS_BASIS<br>REFERENCE_PAY_STACK<br>PREPAYMENT_DOCUMENT<br>REFERENCE_BOUT_FILE_NAME<br>REFERENCE_BUT_FIO<br>REFERENCE_DATE_MAX<br>REFERENCE_BOUMA_NDS<br>REFERENCE_BOSS_DOL<br>REFERENCE_BOSS_DOL<br>REFERENCE_DATE_SIGN<br>REFERENCE_DATE_SIGN<br>REFERENCE_PO_NOTE | Номер основани<br>Наименование<br>Камменование<br>Ссылка на очер<br>Признак авансо<br>Ссылка на рукс<br>Ссылка на рукс<br>Ссылка на фио<br>Ссылка на фио<br>Ссылка на долж<br>Ссылка на долж<br>Ссылка на долж<br>Ссылка на долж | ия<br>редность плового докум<br>рводителя (<br>зание выгру<br>главного б<br>симальную д<br>ну НДС<br>кность руко<br>кность глав<br>и подписани<br>начение пла | атежа<br>ФИО)<br>женного<br>ухгалте<br>ату<br>водител<br>ного бу<br>я<br>тежа пл | о файла<br>гра<br>ия<br>ихгалтера<br>патежного | документа              | 1<br>1<br>NULL<br>NULL<br>NULL<br>NULL<br>NULL<br>NULL<br>NULL<br>N | 1<br>20130222<br>Счет<br>6<br>0<br>Соловье<br>00201РО<br>Богданой<br>20130222<br>316450.0<br>Руководи<br>Гл.бухг;<br>20130222<br>(002-010 | ?<br>3 Виктор И<br>4.2RA<br>ва Ирина А<br>70<br>77<br>06-0020400 | Іванович<br>лексеевна<br>)-012-221=: 💌 |

Рисунок 17. Структура документа в формате "Блокнот"

♣ Перенести в черновики (Alt+2) – изменение статуса документа на «черновой».

**Обновить** (Ctrl+R) – принудительное обновление списка документов с сервера. Данным режимом рекомендуется пользоваться при возобновлении работы после перерыва, после сохранения новых документов, электронного приема и других действий, связанных с изменением реквизитов документов и их количества в списке. Изменения в локальных документах (кэшированных) отображаются в списке без применения данного режима.

Обновить - обновить список.

💥 Настройка - вызов экрана с настройками текущего документа (объекта).

Часть настроек является общей для всех пользователей и доступна для редактирования только пользователям, являющимся администраторами комплекса, остальные настройки могут принимать индивидуальные значения для каждого пользователя и могут быть изменены самим пользователем.

# 1.2.2. Кнопки панели инструментов окна ввода/редактирования документа

По кнопке Peдактировать (Ctrl+E) откроется окно редактирования.

Панель инструментов окна редактирования включает набор кнопок для выполнения необходимых действий.

Стандартные кнопки панели инструментов окна редактирования.

🗟 Сохранить – сохранение введенных данных.

**Ч** Добавить строку – добавление новой строки.

Удалить строку – удаление текущей строки.

著 Бюджетная классификация – заполнение кодов бюджетной классификации.

**Счет бюджета** – реквизиты счета бюджета и бюджета, эти данные заполняются автоматически при указании счета корреспондента, исходя из его принадлежности бюджету (*pucyнok 18*).

| 🚡 Счет бюджета | X                                        |
|----------------|------------------------------------------|
| Счет бюджета 🛛 | )2462002010 DC                           |
| Бюджет —       |                                          |
| Наименование   | Бюджет субъекта                          |
| ИНН            | 482500635 🗔 Управление финансов субъекта |
|                | ОК Отмена                                |

Рисунок 18. Заявка бюджетополучателя. Счет бюджета

**Контроль документа** – автоматический анализ реквизитов платежных и расчетных документов при сохранении, формировании, загрузке электронных документов в соответствии с настройками Единого центра контроля

В момент ввода документа в систему возможно осуществление различных контролей документа: контроли по алгоритмам предварительного контроля, контроль по формулам центра контроля (с возможностью создания/изменения формул контроля пользователем) и т.п.

💷 Выход - выход из диалогового окна ввода данных (режима ввода/редактирования).

## 1.3. Фильтрация списка документов по значениям полей списка

Режим фильтрации *предназначен для ограничения списка документов, выводимых на* экран, по значениям полей данного списка. Фильтр позволяет выводить в списке только те документы, которые нужны на данный момент. Значения для фильтра задаются в соответствующих полях в строке фильтра (*рисунок 19*).

| Га п | Платежное поручение (расходная классификация) |             |               |                        |   |             |                                        |                            |  |
|------|-----------------------------------------------|-------------|---------------|------------------------|---|-------------|----------------------------------------|----------------------------|--|
|      | • 🖻                                           | B 🖬 •       | × 🖻 🖨         | • 👌 📬 • 📸 💧            | 6 | v • 🐝 🛛     | ) • 🖸 • 🗈 🔁 • 🖄                        | ) • 🔁 • 💎 🖘 • 🦊 😘 🕺        |  |
|      |                                               | UD•         |               | 1                      |   | 1           | ······································ |                            |  |
| Ē    | MΣ₽                                           | Номер 🗗     | Дата -        | 🖻 Дата проводки        | + | Сумма Σ-₽   | Счет отправителя 4                     | Отправитель 🕂              |  |
|      |                                               |             |               | 22.02.2013 🚽           | Ø |             |                                        |                            |  |
|      |                                               | 1           | 22.02.20 Пол  | ьзовательский фильтр   |   | 5 000,00    | 03462008011 (EC)                       | Управление культуры        |  |
|      |                                               | 1           | 22.02.20 Tyc  | тые                    |   | 5 620,00    | 02463801010 (EC)                       | ОФ г. Зимнего              |  |
|      |                                               | 9           | 22.02.20 Hen  | IУСТЫЕ<br>12 2013      |   | 900,00      | 03462008020 (BC)                       | ГУК "Художественный музей" |  |
|      |                                               | 31          | 22.02.20 22.0 | 02.2013                |   | -184 425,52 | 01462008010                            | Управление культуры        |  |
|      |                                               | 30          | 22.02.20 11.0 | 3.2013                 |   | -184 425,52 | 03462008020 (EC)                       | ГУК "Художественный музей" |  |
|      |                                               | 29          | 22.02.20 11.0 | 07.2013                |   | 1 547,23    | 03462008040 (EC)                       | ГУК "Драматический театр"  |  |
|      |                                               | 28          | 22.02.20      | 22.02.2013             |   | 17 146,50   | 03462008030 (EC)                       | ГУК "Научная библиотека"   |  |
|      |                                               | 27          | 22.02.2013    | 22.02.2013             |   | 9 541,88    | 03462008020 (EC)                       | ГУК "Художественный музей" |  |
|      |                                               | 26          | 22.02.2013    | 22.02.2013             |   | 6 968,44    | 03462008010 (EC)                       | Управление культуры        |  |
|      |                                               | 24          | 22.02.2013    | 22.02.2013             |   | 195 367,52  | 01462008010                            | Управление культуры        |  |
|      |                                               | 1111        | 22.02.2013    | 22.02.2013             |   | 12 400,00   | 03462008010 (EC)                       | Управление культуры        |  |
| Ofi  | шие ито                                       | ги          |               |                        |   |             |                                        |                            |  |
|      | 0                                             |             |               |                        |   | -114 359,47 |                                        |                            |  |
| •    |                                               |             |               |                        |   |             |                                        | Þ                          |  |
| +    | Потопи                                        | 12211112    |               |                        | _ |             |                                        |                            |  |
| Ē    | детал                                         | тация —     |               |                        |   |             |                                        |                            |  |
| Коли | чество                                        | записей: 17 | Применен      | рильтр. Отображено: 11 |   |             |                                        |                            |  |

Рисунок 19. Фильтрация по дате

Фильтр представляет собой условие, состоящее из оператора и значения (например, фильтр для поля даты «= 22.02.2013» - здесь знак «=» - оператор, а «22.02.2013» - значение). Выбор оператора производится по кнопке (*рисунок 20*). Для текстовых и числовых полей список операторов различен.

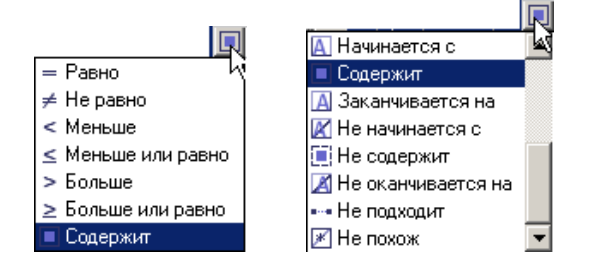

Рисунок 20. Списки операторов для числового и текстового полей

Значение для задания фильтра может быть указано в соответствующем поле вручную или выбрано с помощью кнопки , расположенной справа (*рисунок 21*).

| 🗎 Платеж | 🖹 Платежное поручение (расходная классификация)   |                              |     |                                       |                 |          |  |  |  |  |  |
|----------|---------------------------------------------------|------------------------------|-----|---------------------------------------|-----------------|----------|--|--|--|--|--|
|          | □· 2 🗟 È· × 8 🗐 · ◇ 13 · 13 · △ 🕒 ✓ · 🛠 👂 💁 🖁 · 🔭 |                              |     |                                       |                 |          |  |  |  |  |  |
|          | 10 <b>)</b>                                       | I.¥                          |     | · · · · · · · · · · · · · · · · · · · |                 |          |  |  |  |  |  |
| 🚰 М 🏼 म  | Номер 中                                           | Дата                         | +   | Дата проводки ቱ                       | Сумма Σ+⊐ С     | -        |  |  |  |  |  |
|          |                                                   | 12.01.2013                   | - 🛛 |                                       |                 |          |  |  |  |  |  |
|          | 18                                                | 12 Пользовательский фильтр   |     | 12.01.2013                            | 1 026 000,00 99 | ç        |  |  |  |  |  |
|          | 19                                                | 12 Пустые                    |     | 12.01.2013                            | 122 600,00 99   | ç        |  |  |  |  |  |
|          | 20                                                | 12 Непустые<br>12 12.01.2013 |     | 12.01.2013                            | 158 121,00 99   | ġ        |  |  |  |  |  |
|          | 21                                                | 12 14.01.2013                |     | 12.01.2013                            | 215 746,00 99   | <u>د</u> |  |  |  |  |  |
|          | 22                                                | 12 11.02.2013                |     | 12.01.2013                            | 251 657,00 99   | ç        |  |  |  |  |  |
|          | 23                                                | 12 22.02.2013<br>11 03 2013  | -   | 12.01.2013                            | 314 015,00 99   | ŝ        |  |  |  |  |  |

Рисунок 21. Выбор значения для задания фильтра

По кнопке к отбору предлагаются те значения, которые присутствуют в данном списке, а также значения «пустые» и «непустые», позволяющие формировать список документов только с незаполненными или только с заполненными полями, а также «Пользовательский фильтр», позволяющий задавать более сложные фильтры, состоящие из нескольких условий, выполняемых одновременно или по признаку «любой из...» (*рисунок 22*). В окне настройки пользовательского фильтра осуществляется добавление условий по кнопке [Создать] и удаление по кнопке [Удалить].

| <b>Т</b> Пользователь | ский фильтр   |                |   |                    | ×      |
|-----------------------|---------------|----------------|---|--------------------|--------|
| Фильтр основан        | на Любом      | • условиях(и): |   |                    |        |
| 🛨 Создать             | Дата проводки | 🔳 Содержит     | - | 22.02.2013 0:00:00 | •      |
| 📕 Удалить             | Дата проводки | = Равно        | • | (пусто)            | •      |
|                       |               |                |   |                    |        |
|                       |               |                |   | ОК                 | Отмена |

Рисунок 22. Создание пользовательского фильтра

Для сброса критериев фильтрации в столбце списка воспользуйтесь кнопкой Z в заголовке соответствующего столбца. Для полной очистки критериев фильтрации для всех колонок текущего окна нажмите кнопку Z в начале строки фильтров (*рисунок 23*).

| li i | Ілатеж      | ное поруч   | ение (расходн | ая классификация)     |     |               |                         |                                 |  |  |
|------|-------------|-------------|---------------|-----------------------|-----|---------------|-------------------------|---------------------------------|--|--|
|      | • 🖻         | 🔒 🖪 •       | × 🔒 🖨 •       | > 🔁 • 🛱 • 🖓           | 6   | 🖉 🕶 🤸 🛛       | ) • 🖸 • 🕞 🛍 • 😂         | • 🔂 🔻 🖘 🔻 🖏                     |  |  |
|      |             |             |               |                       |     |               |                         |                                 |  |  |
| ₽    | MΣ₽         | Номер 🕁     | Дата 🕂        | Дата проводки         | -12 | Сумма Σ≠      | Счет отправителя 4      | Отправитель 🔺                   |  |  |
|      |             |             |               | Пользовате            | - 🛛 |               |                         |                                 |  |  |
|      |             | 1           | 22.02.2013    | 22.02.2013            | 5   | 5 000,00      | 03462008011 (EC)        | Управление культуры             |  |  |
|      |             | 1           | 22.02.2013    | 22.02.2013            | Ľ   | Нажките здесь | , чтобы очистить критер | ии фильтрации для Дата проводки |  |  |
|      |             | 2           | 22.02.2013    | 22.02.2013            |     | 900,00        | 03462008020 (BC)        | ГУК "Художественный музеі       |  |  |
| 06   | щие итс     | ги 🔪 Очи    | стка всех кр  | итериев               |     |               | 🔪 Очистка критрие       | в фильтрации в                  |  |  |
|      | 0           | фи          | іьтрации (во  | всех столбцах) 👘      |     | -98 859,47    | одном столбце           |                                 |  |  |
|      |             |             |               |                       |     |               |                         | F                               |  |  |
| - +  | Детализация |             |               |                       |     |               |                         |                                 |  |  |
| Кол  | ичество     | записей: 17 | Применен ф    | ильтр. Отображено: 12 | 2   |               |                         |                                 |  |  |

Рисунок 23. Сброс критериев фильтрации

Фильтрацию можно осуществлять непосредственно из списка документов, не устанавливая курсор в поле фильтра.

Для использования данного режима установите курсор в любую строку нужной колонки списка (клавишами **<BBepx**>, **<Bниз**>, **<Bлево>**, **<Bправо**>), и наберите необходимое количество символов для задания ограничения записей списка, при этом фильтрация будет произведена автоматически (*рисунок 24*).

| ŧ  | NΣ₽    | Номе 🔻 🕂 | Дата 🕂     | Дата проводки 🕂 🕂 | Сумма ∑+⊨   | Счет отправителя 🕁 | Отправитель +       |
|----|--------|----------|------------|-------------------|-------------|--------------------|---------------------|
|    |        |          |            |                   |             |                    | 🗖 Управ 📃 🔽         |
|    |        | 1111     | 22.02.2013 | 22.02.2013        | 12 400,00   | 03462008010 (БС)   | Управление культуры |
|    |        | 31       | 22.02.2013 | 22.02.2013        | -184 425,52 | 01462008010        | Управление культуры |
|    |        | 27       | 15.07.2013 |                   | 15 500,00   | 03462008010 (BC)   | Управление культуры |
| 06 | щие ит | оги      |            |                   |             |                    |                     |
|    | 0      |          |            |                   | 75 610,44   |                    |                     |
| •  |        |          |            |                   |             |                    |                     |

Рисунок 24. Автоматическая фильтрация списка документов

По клавише **«Backspace»** можно удалить введенные символы. Возможность автоматической фильтрации доступна в списках документов и справочников программного комплекса.

# 1.4. Служба КЭШ

Переход в режим кэша осуществляется по кнопке 🗐 Кэш в Навигаторе (рисунок 25):

| Карикет-СМАРТ Про 13.3.0.12911 [ksdb1\bks.etalon_bks_1303 (13.0           |
|---------------------------------------------------------------------------|
| Настройки Обработка Сервис Закладки Окна Справка Выход                    |
| 👷 🔜 🗊 🗹 🕦 » Расчетная дата: 22.02.2013 🔻 Период: 01                       |
|                                                                           |
|                                                                           |
| Sa ▼ 88                                                                   |
| 🖽 🛅 ДОКУМЕНТЫ                                                             |
| 🕀 🛅 СЕРВИСНЫЕ РЕЖИМЫ                                                      |
| 🕀 🛅 ОТЧЕТЫ                                                                |
| 🕀 🛅 СПРАВОЧНИКИ                                                           |
| 🕀 🛅 ЭЛЕКТРОННЫЙ ОБМЕН ДОКУМЕНТАМИ                                         |
| - 📃 Госзаказ                                                              |
| P PPO                                                                     |
| 🖳 🚽 Администратор доходов бюджета                                         |
| 🖳 🚽 АРМ удаленного доступа                                                |
| 🖽 📃 Проектирование бюджета                                                |
| Щанца Бюджетные и автономные учреждения (83-ФЗ)                           |
|                                                                           |
| на Сведения по оюджету                                                    |
| ш — Бизнес-процесс                                                        |
|                                                                           |
| щ щ Агм взаимодеиствие стистинт<br>п. Исполника билжата по истонникан ФПЕ |
|                                                                           |
|                                                                           |
|                                                                           |
|                                                                           |
| Кэш                                                                       |

Рисунок 25. Переключение режим «Кэш»

Кэш используется при неустойчивом соединении с интернетом, сервером или базой данных. Применение кэша позволяет достичь:

- уменьшения трафика в канале связи между клиентом и сервером и уменьшения нагрузки на сервер;

- обеспечения работы клиента в оффлайне (в автономном режиме) в условиях отсутствия связи.

Задачи кэша:

- синхронизация кэша и поддержка его в актуальном состоянии;

- удобная ("одним кликом") выгрузка в кэш всех необходимых для работы в оффлайне данных;

- доработка часто используемых режимов Бюджет-СМАРТ до работоспособности в оффлайне.

На данный момент кэшируются:

#### 1. Списки документов.

Данные объекты обновляются (подгружаются из базы данных вновь) в кэше один раз в день (если, конечно, список документов открывался в течение дня).

#### 2. Документы.

Схема актуализации документов такая:

Если документ редактировался пользователем и был сохранен в кэш, но не передавался на сервер, то документ, очевидно, в таком виде и останется в кэше. В этом случае его можно передать на сервер либо удалить из кэша, чтобы в дальнейшем была загружена версия этого документа из базы.

Если документ не изменялся пользователем (с сохранением изменений в кэш), либо был передан на сервер после изменения, то в кэше он будет присутствовать, но будет автоматически обновляться там при каждом открытии этого документа.

## 3. Справочники.

Автоматически обновляются справочники: Счета корреспондентов; Счета корреспондентов (расширенный); Корреспонденты (все); Администраторы; Плательщики;

Справочники из группы «Бюджетная классификация»;

При обновлении не загружается весь справочник целиком, а синхронизируются только отличающиеся записи;

Обновление управляется настройками (рисунок 26):

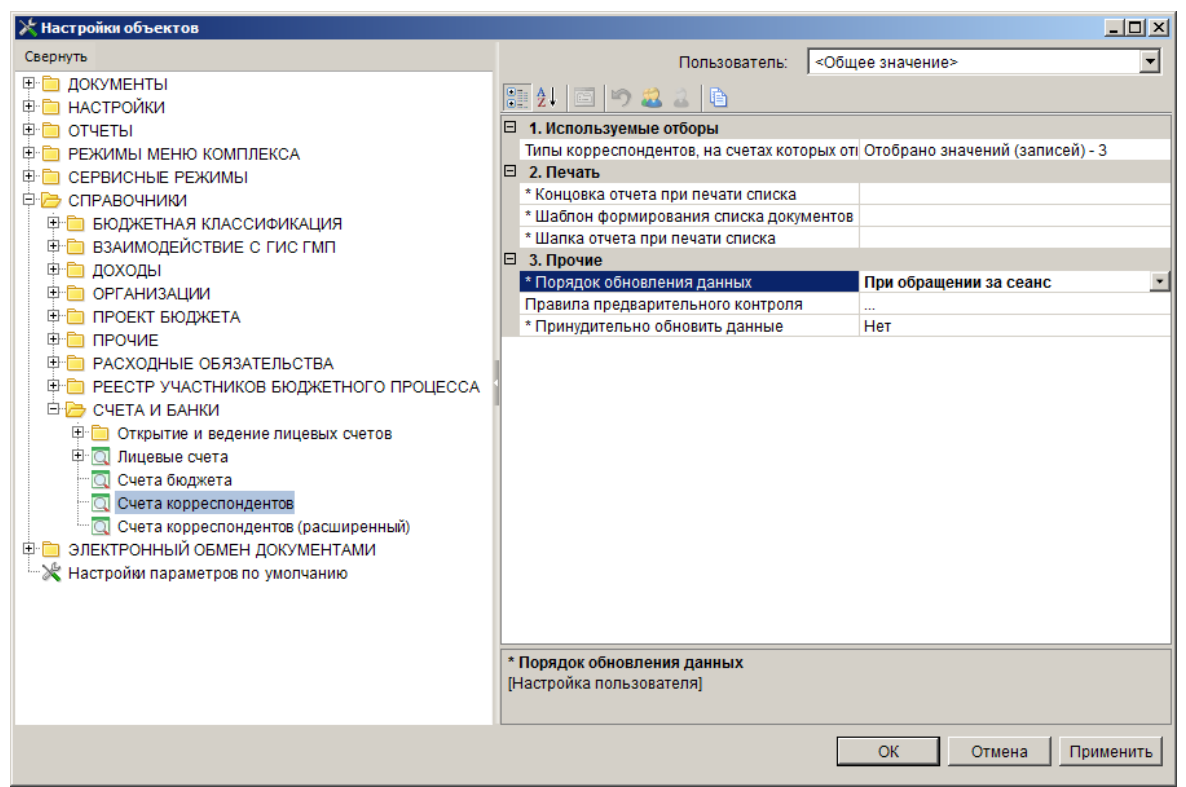

Рисунок 26. Настройки обновления

Группа настроек «Прочие»

«Порядок обновления данных» – устанавливается как администратором, так и самим пользователем в значения:

При обращении за сеанс: данные синхронизируются только один раз за сеанс при первом обращении к справочнику для получения данных.

При каждом обращении: данные синхронизируются при каждом обращении к справочнику для получения данных.

Никогда не обновлять: данные синхронизироваться не будут вообще (значение по умолчанию).

«Принудительно обновить данные» – устанавливается администратором (значение «Да») для принудительного обновления данных на удаленных станциях. После выполнения синхронизации для пользователя удаленной станции настройка сбрасывается в состояние «Нет». Остальные справочники можно обновить, удалив вручную соответствующие объекты в дереве

кэша (см. группу «Кэш» в панели навигации, см. рисунок 27).

ОПИСАНИЕ ИНТЕРФЕЙСА

![](_page_18_Picture_3.jpeg)

Рисунок 27. Справочники кэша

#### 4. Системные объекты.

К этой группе относятся:

- Навигатор.

Дерево навигатора автоматически обновляется только при смене версии базы данных. Вручную обновить можно, нажав кнопку «Обновить» в панели инструментов навигатора или удалив объект навигатора в дереве кэша.

- Схемы документов.

Обновляются автоматически при изменении настроек документа (справочника) для данного пользователя либо при смене версии базы данных.

- Меню и панели инструментов.

Данные объекты обновляются автоматически при изменении прав доступа пользователя к панелям инструментов объектов (напр. документов) либо при смене версии базы данных.

## 1.5. Отбор (выбор) данных

Параметры, значения которых внесены в справочники, вводятся посредством выбора из списка (справочника). Использование справочников позволяет избежать многих ошибок ввода и значительно ускоряет работу с программой.

При помощи кнопок выбора можно произвести отбор нужного реквизита из списка (*рисунок 28*).

ОПИСАНИЕ ИНТЕРФЕЙСА

| 📄 Лимит бюджетных          | с обязательств        |                               |
|----------------------------|-----------------------|-------------------------------|
| 🛛 🖃 💼 🔺                    | <b>å</b> - 5 <b>3</b> |                               |
| Номер:                     | Дата: 22.02.2013 🛅    | Дата проводки: 🛛 22.02.2013 🚞 |
| Счет отправителя:          |                       |                               |
| Счет получателя:           |                       |                               |
| Аналитические<br>признаки: |                       |                               |
| Основание:                 |                       |                               |

Рисунок 28. Кнопка выбора

Для контекстного поиска нужно предварительно набрать в поле ввода строку данных (например, последние 4 цифры л/с и т.п.), выведется список значений справочника, удовлетворяющих введенному контексту. Если в справочнике найдено только одно значение, удовлетворяющее контексту, то список не предлагается, найденное значение сразу подставляется в поле ввода.

## 1.6. Логические значения

В некоторых окнах используются логические поля. Логические поля имеют два значения: «Да» или «Нет» и указывают, используется значение данного поля в выполняемой операции или нет. Незаполненное логическое поле равноценно значению «Нет», наличие в поле флажка ✓ означает «Да» (*рисунок 29*). Установка или удаление флажка выполняется по щелчку левой кнопкой мыши.

🔽 Суммы в тысячах

Рисунок 29. Установление флажка

#### 1.7. Выпадающий список

Поля данных с выпадающим списком заполняются одним из возможных вариантов значений, которые выводятся при нажатии специальной кнопки, расположенной в поле справа. Нажатие этой кнопки выводит на экран список возможных элементов. Для выбора элемента списка необходимо щелкнуть мышью на нужный элемент (*рисунок 30*).

| F | Сумма Σ+⊐ | Символ                                                                                                    | -12 |
|---|-----------|----------------------------------------------------------------------------------------------------|-----|
| 2 | 70 000,00 | 42-Выдачи на расходы, не относящиеся к ФЗП платы и выплатам социального характера                                                                                                    | -   |
|   |           | 40-Выдачи на заработную плату и выплаты социального характера<br>41-Выдачи на стипендии                                                                                                    |     |
|   |           | 42-Выдачи на расходы, не относящиеся к ФЗП платы и выплатам социального характера<br>46-Выдачи на закупку сельскохозяйственных продуктов<br>50-Выдачи на выплату пенсий, пособий и страховых возмещений<br>53-Прочие выдачи | k   |

Рисунок 30. Поля данных с выпадающим списком вариантов значений

## 1.8. Контекстные меню

Используя контекстные меню при работе с документами, можно быстро получить доступ к различным функциям. Контекстные меню появляются при нажатии правой кнопки мыши на списке, в рабочих областях объектов интерфейса (*рисунок 31*). Вид контекстного меню зависит от того, на каком элементе оно было вызвано.

![](_page_20_Figure_2.jpeg)

Рисунок 31. Контекстные меню

Использование контекстных меню позволяет значительно экономить время, т.к. содержит наиболее часто употребляемые команды, связанные с выделенным элементом или объектом. Закрытие контекстного меню осуществляется по кнопке **«Esc»** или нажатием мыши вне области меню.

#### 1.9. Ввод данных

При переходе к работе на реальных данных входную информацию можно ввести различными способами. В программном комплексе существуют следующие способы ввода информации:

1. Ручной ввод путем создания нового документа.

Ручной ввод данных осуществляется в диалоговом окне ввода данных, вызываемом по кнопке  $\Box$  Создать (Ctrl+N) панели инструментов с указанием всех реквизитов, содержащихся в источнике (*рисунок 32*).

| ħ | Платеж             | (ное пору | учение (расход | цная классификация) |              | _0             | ×      |
|---|--------------------|-----------|----------------|---------------------|--------------|----------------|--------|
|   | ) • 🛛              | 88        | • 🗙 🖻 🛢        | • 🏷 🛍 • 🚵 - 🚵       | 🕞 🗸 • 🤸      | 🝺 • 🗟 • 🚯      | »<br>• |
| F | Соз                | дать      | Ctrl+N         |                     | Р Дата прово | лки - Сумма Σ- |        |
| E | Создать по шаблону |           | блону "        |                     |              |                |        |
|   | Спис               | ок шабло  | нов            |                     | 22.02.2013   | 5 000,00       |        |
|   |                    | 2013      | 14.10.2013     |                     |              | 8 202,00       |        |
|   |                    | 1         | 22.02.2013     |                     | 22.02.2013   | 5 620,00       |        |
|   |                    | 3         | 22.02.2013     |                     | 22.02.2013   | 672 566,75     |        |
|   |                    |           |                |                     |              | 18 830 908     | -      |

Рисунок 32. Ручной ввод нового документа

#### 2. Ручной ввод с использованием шаблона

Предварительно создается шаблон документа, в котором заполнены нужные поля. Далее этот шаблон используется при создании однотипных документов.

2.1. Создание шаблона путем копирования документа.

Сначала вводится документ с нужными реквизитами. Затем, после его сохранения, по кнопке **Копировать**, подпункт Копировать как шаблон, панели инструментов режима списка соответствующих документов, создается шаблон документа (*рисунок 33*). При сохранении копии запрашивается имя шаблона.

| 🗎 Платежн | юе поруч | чение (расходная классификация) |  |               |             |
|-----------|----------|---------------------------------|--|---------------|-------------|
| 🗅 • 🖻     | 8.       | 🗙 🖪 🖨 • 🗞 • 🏦 • 🔌               |  | s 🗸 - 🤸 🝺     | • 🗟 • 📑 💦 👯 |
|           |          | Копировать                      |  |               |             |
|           |          | Копировать в черновики          |  | Дата проводки |             |
|           | 1        | Копировать в черновики пакетно  |  | 22.02.2013    | 5 000,00    |
|           | 201      | Копировать как шаблон           |  |               | 8 202,00    |
|           | 1        | 22.02.2013                      |  | 22.02.2013    | 5 620,00    |
|           | 3        | 22.02.2013                      |  | 22.02.2013    | 672 566,75  |
|           |          |                                 |  |               | 40.000.000  |

Рисунок 33. Ручной ввод путем копирования документа с использованием шаблона

#### 2.2. Создание нового документа по шаблону.

По кнопке Coздать (Ctrl+N), подпункт Создать по шаблону... в режиме списка соответствующих документов будет предложен список выбора документов-шаблонов данного режима (*рисунок 34*). После выбора необходимого шаблона производится отработка механизма Копировать документ, для указанного документа-шаблона. Если на этапе выбора шаблона, пользователь отказывается от дальнейших действий (<Esc> или <Отмена>), то возвращается режим списка документов.

| Ę                  | ) Пл               | _ 0  | x          |            |                           |            |        |
|--------------------|--------------------|------|------------|------------|---------------------------|------------|--------|
| □•2 □ □•× □ □•> 3. |                    |      |            |            | - 🏷 🛍 - 🛍 - 🚵 📄 🖉 - 🤸 🝺 - | 🖻 • 🕒      | »<br>• |
| E                  | 🗌 🗋 Создать Сtrl+N |      |            |            | •••                       |            |        |
| E                  |                    | Созд | ать по шаб | лону N     | -р Дата проводки -р       | Сумма ∑.⊅  |        |
| E                  |                    |      | 1          |            |                           |            |        |
|                    |                    | Спис | ок шаблон  | ов         | 22.02.2013                | 5 000,00   |        |
| Г                  |                    |      | 2013       | 14.10.2013 |                           | 8 202,00   |        |
| Г                  |                    |      | 1          | 22.02.2013 | 22.02.2013                | 5 620,00   |        |
| Г                  |                    |      | 3          | 22.02.2013 | 22.02.2013                | 672 566,75 |        |
| F                  | _                  |      |            |            |                           | 18 830 908 | T      |

Рисунок 34. Создание нового документа по шаблону

#### 3. Путем копирования уже введенных данных

В диалоговом окне ввода данных по кнопке панели инструментов **Копировать** можно скопировать введенную ранее запись и отредактировать (*рисунок 35*).

| 🗎 Платеж | ное пору | чение (расходная классификация) |           |               | - 🗆 🗵  |
|----------|----------|---------------------------------|-----------|---------------|--------|
| l 🗅 • 🗹  | 8.       | 🗙 🖪 🖨 • 🗞 • ሕ • 👌               | 🕒 🖉 🔹 🤹   | 🖌 🗋 - 🖸 - 🛛   | ₿°     |
|          |          | Копировать                      |           |               |        |
|          |          | Копировать в черновики          | татапро   | водки ч сумма |        |
|          | 1        | Копировать в черновики пакетно  | 22.02.201 | 3 5           | 000,00 |
|          | 201      | Копировать как шаблон           |           | 8:            | 202,00 |
|          | 1        | 22.02.2013                      | 22.02.201 | 3 5           | 620,00 |
|          | 3        | 22.02.2013                      | 22.02.201 | 3 672         | 566,75 |
|          |          |                                 |           | 10.020        | 000 -  |

Рисунок 35. Копирование документа с помощью уже введенных данных

#### 4. Автоматизированный ввод

Осуществляется посредством электронного приема файлов с магнитных носителей и размещением принятых данных в оперативной базе. Для этого предназначена кнопка панели инструментов **Прием** (*рисунок 36*).

| 🖀 Платех | кное поруч | ение (расходная классификация) |                                        |            |
|----------|------------|--------------------------------|----------------------------------------|------------|
| - 🖸      | 🔒 🕒 🕇      | × B ⊜ • > 🛍 • 🔂 • 👌            | 🕒 🗸 • 🤞 Ď •                            | • 🖻 • 🗈    |
|          | 100        | , 4/g                          | ······································ |            |
| 🚰 M 🏼 🖗  | Номер 🕁    | Дата Прием                     | 🕨 Дата проводки 🕁                      | Сумма Σ+⊐_ |
| 2        |            |                                |                                        |            |
|          | 1          | 22.02.2013                     | 22.02.2013                             | 5 000,00   |
|          | 2013       | 14.10.2013                     |                                        | 8 202,00   |
|          | 1          | 22.02.2013                     | 22.02.2013                             | 5 620,00   |
|          | 3          | 22.02.2013                     | 22.02.2013                             | 672 566,75 |
| _        |            | 1                              |                                        | 18 830 908 |

Рисунок 36. Автоматизированный ввод данных путем приема файла

5. Формирование документов на основании введенных ранее данных

Документ формируется на основании введенных ранее данных. Используются кнопки панели инструментов **Формирование**...

Например, документа «Платежное поручение (расходная классификация)» можно сформировать в режиме диалогового окна (списка) документа «Заявка на кассовый расход» (рисунок 37). Для формирования в списке следует отметить нужные строки и нажать кнопку формирования. Если в списке нет отмеченных документов, то формирование происходит на основании текущего выделенного документа.

| Ę.  | Заявка на кассовый расход |                |         |            |                              |                    |                                                      |   |  |  |
|-----|---------------------------|----------------|---------|------------|------------------------------|--------------------|------------------------------------------------------|---|--|--|
| Ī   |                           |                |         |            |                              |                    |                                                      |   |  |  |
| E   | -                         |                | ID•     |            |                              | - <b>· · ·</b> · [ | 🚡 Формирование платежных документов 📐 🛛              | - |  |  |
| 1 d | ≛ M                       | Σ <del>4</del> | Номер 🕁 | Дата - 🕫   | Предельная дата исполнения 🗗 | Счет               |                                                      | 2 |  |  |
|     | 2                         |                |         |            |                              |                    | Формирование документов запрос на аннулирование      | ٦ |  |  |
| Þ   |                           |                | 4       | 22.01.2013 | 27.01.2013                   | 0346               | Формирование документов Приказа №98Н                 |   |  |  |
|     |                           |                | 1       | 22.02.2013 | 27.02.2013                   | 034620             | 2002010 (БС) УФ субъекта УФК по субъекту             | ٦ |  |  |
|     |                           |                | 2       | 22.02.2013 | 27.02.2013                   | 034620             | 2008020 (БС) ГУК "Художественный муз УФК по субъекту |   |  |  |
|     |                           |                | 8       | 14.10.2013 | 19.10.2013                   | 034620             | 2002010 (БС) УФ субъекта УФК по субъекту             |   |  |  |
|     | _                         |                |         |            |                              |                    |                                                      | i |  |  |

Рисунок 37. Формирование документов на основании введенных ранее данных

## 1.10. Настройки

Любой объект «Навигатора» имеет свой набор настроек. Вызов экрана с настройками можно осуществить тремя способами.

#### 1 способ.

В диалоговом окне документа (объекта) по кнопке панели инструментов **Ж Настройки** открывается окно «Настройки объектов», в котором слева иерархия объектов, которые можно настроить, справа перечень настроек соответствующего объекта и их значения (*рисунок 38*).

| 1 | 🖺 Платежное поручение (расходная классификация) |         |                     |                 |            |                      |                      |   |  |  |
|---|-------------------------------------------------|---------|---------------------|-----------------|------------|----------------------|----------------------|---|--|--|
|   | 2                                               | 8.      | × 🖻 🖶 ◇ 🖏 • 🎲 • 🍇 🛛 | 🕽 🖉 र 🦋 📴 र     | 🖸 • 🕒 🖻    | - 🔄 - 🔁 - 💎 🖘 - 🗟    | s 💦 🗈 🖡              |   |  |  |
|   |                                                 | (11)    |                     | 1               | •          | ······ • 1           | \Z                   |   |  |  |
|   | 🚰 M 🏼 🖓 🖓                                       | Номер 🕫 | Дата 🕂              | Дата проводки 中 | Сумма Σ+⊐  | Счет отправителя 🕂 🕂 | Отправител Настройка | + |  |  |
|   |                                                 |         |                     |                 |            |                      |                      |   |  |  |
|   |                                                 | 1       | 22.02.2013          | 22.02.2013      | 5 000,00   | 03462008011 (EC)     | Управление культуры  |   |  |  |
|   |                                                 | 2013    | 14.10.2013          |                 | 8 202,00   | 02463802010 (EC)     | ОФ г. Осеннего       |   |  |  |
|   |                                                 | 1       | 22.02.2013          | 22.02.2013      | 5 620,00   | 02463801010 (EC)     | ОФ г. Зимнего        |   |  |  |
|   |                                                 | 3       | 22.02.2013          | 22.02.2013      | 672 566,75 | 02462002010 (EC)     | УФ субъекта          |   |  |  |
|   |                                                 |         | ·                   |                 | 18 830 908 |                      |                      | - |  |  |

Рисунок 38. Вызов экрана с настройками из панели инструментов

При проведении настройки администратором, в выпадающем списке он должен выбрать пользователя, для которого проводится настройка. Если настройка проводится для всех пользователей, то в поле «Пользователь» надо выбрать значение «Общее значение» (*рисунок 39*).

#### БЮДЖЕТ-СМАРТ

| 🔀 Настройки объектов                                                                                                    | _ <b>_ _ _ _</b> |                                                                                                    |                                                                                                    |
|----------------------------------------------------------------------------------------------------|------------------|----------------------------------------------------------------------------------------------------|----------------------------------------------------------------------------------------------------|
| Свернуть                                                                                                    |                  | Пользователь: <Общее                                                                                                    | значение>                                                                                                |
| <ul> <li>Платежное поручение (расходная классификация)</li> <li>↓</li> <li>↓</li></ul> | •                | і д↓ і і і і і і і і і і і і і і і і і і                                                                                       |                                                                                                    |
| 🚯 Печать в виде реестра<br>🛅 Номер                                                                                                    |                  | * Автоматическая нумерация документа<br>Периодичность документа<br>Префикс к номеру документа (при автонумера)                 | Нет<br>Год                                                                                               |
| — 🛅 Дата налогового документа<br>— 🛅 Дополнительная классификация<br>— 🖻 Региональная классификация                                                                                                    | •                | Учитывать бюджет<br>2. Используемые отборы                                                                                     | Да                                                                                                    |
| — 🗎 Работы, услуги<br>— 🚡 Стратегические цели и задачи                                                                                                    |                  | Используемые типы корреспондентов-отправи<br>Используемые типы корреспондентов-получат<br>Используемые типы счетов отправителя | Отобрано значений (записей) - 23<br>Отобрано значений (записей) - 23<br>Отобрано значений (записей) - 21 |
| 🗎 Программы и непрограммная деятельность<br>👔 КБК                                                                                                    |                  | Используемые типы счетов отправления<br>3. Значения по умолчанию                                                               | Отобрано значений (записей) - 21                                                                         |
|                                                                                                    |                  | Вид операции<br>* Вид операции (ручной ввод)                                                                                   | 01 - Списано, зачислено по платежн<br>0                                                                  |
| — Дебет<br>— В Кредит                                                                                                    |                  | вид платежа<br>* Код платежа<br>* Мера по умолчанию                                                                            | (3) - Электронно<br>Невыясненые                                                                          |
| Краткое наименование операции                                                                                                    | 2                | * Назначение платежа                                                                                                    |                                                                                                    |

Рисунок 39. Настройки объектов

Вызов настройки осуществляется:

- двойным нажатием левой кнопки мыши (дубль клик) по строке с выбранной настройкой в списке настроек;

- или по соответствующей кнопке в поле значения настройки.

2 способ.

По контекстному меню. Контекстное меню вызывается нажатием правой кнопки мыши, при этом указатель мыши должен быть установлен на нужной строке списка объектов «Навигатора». Вызов настроек осуществляется нажатием указателя мыши на пункт **Настройка** в контекстном меню (*рисунок 40*).

![](_page_23_Figure_9.jpeg)

Рисунок 40. Вызов экрана с настройками по контекстному меню

3 способ.

Через главное меню, выбрав меню *Настройки* => *Настройки*, вызывается окно, содержащее перечень всех объектов системы. Содержимое объектов раскрывается нажатием на «+» в дереве настроек. Курсором нужно выделить нужную строку в списке выбранного объекта.

## 1.11. Быстрый поиск

#### 1.11.1. Быстрый поиск в справочниках, документах

Быстрый поиск нужного документа, значения справочника можно произвести в любом диалоговом окне, вызываемом в окне Навигатор.

Поиск нужных данных по заданным условиям производится по кнопке панели инструментов **Поиск** (*рисунок 41*). После этого выводится строка поиска, в которой осуществляется набор искомого слова. Поиск начинается после нажатия на клавишу [Enter], анализируется список и выбирается первый документ, удовлетворяющий заданным условиям.

![](_page_24_Picture_6.jpeg)

Рисунок 41. Быстрый поиск в справочниках документах,

Дополнительные инструменты поиска:

**Пайти следующее** – переход фокуса к следующему документу.

**Чайти предыдущее** – переход фокуса к предыдущему документу.

**Чайти все** – вывод на экран списка документов, отвечающих заданным условиям поиска.

По окончании поиска выводится окно сообщения о завершении поиска (рисунок 42):

| i | Поиск в дереве завершен. |
|---|--------------------------|
|   | ОК                       |

Рисунок 42. Окно сообщения о завершении поиска

Выход из режима поиска осуществляется по кнопке 🗙 Закрыть

## 1.11.2. Быстрый поиск по реквизитам

Поиск производится набором искомых значений (часть наименования, счета и т.д.) в соответствующей графе в специальной первой строке списка. При этом кнопка в начале поля фильтрации задает режим поиска:

«= Равно» - точное соответствие веденного значения искомому, для числовых значений.

«Похож» - точное соответствие местоположения искомого слова, для текстовых значений, с возможностью указания маски поиска. Например, если задать "финанс", то программный комплекс найдет записи, в которых только одно слово "финанс", если задать "\*финанс" - найдет записи, наименование которых оканчивается на слово "финанс", если задать "\*финанс\*" - найдет записи, наименование которых содержит слово "финанс".

«Подходит» - осуществляется поиск в любом месте текста, для текстовых значений, с возможностью применения регулярных выражений. Примеры:

– если задать внутр|внеш - найдет записи, в которых присутствует или сочетание "внутр" (внутри, внутренний и т.д.) либо сочетание "внеш" (внешний, внешняя и т.д.).

– фильтр по выражению \d покажет все записи, в фильтруемой колонке которых есть цифра ("НДФЛ в соотв.со ст.228 НК РФ", "Земельный налог до 01.01.06 (гор.округа)" и т.п.), а фильтр по выражению ^\d покажет только записи, начинающиеся (первый символ) с цифры.

– фильтр по выражению суд покажет все записи, в которых есть сочетание "суд" (суды, судов, государство и т.д.), а выражение \bсуд покажет записи, в которых есть слова, начинающиеся на "суд" (суды, суд, судья и т.д.).

«Содержит» - поиск производится в любом месте текста, для текстовых значений, без возможности указания маски поиска (символы маски \* и ? воспринимаются как искомые символы). Например, если задать "финанс" - найдет записи, в которых в любом месте есть словосочетание "финанс" (финансы, финансовый, финансирование и т.д.).

По умолчанию поиск осуществляется в режиме «Содержит» - т.е. значение графы содержит в любом месте своего значения введенную комбинацию символов. Например, в справочнике "БК (доходы)" значение 202 в графе "Код" отобразит все коды, имеющие в своем значении последовательность цифр 202: и 00010604012020000110 и 00020201009040000151.

Условие поиска можно изменить. Если нужно задать маску значения (т.е. введенная комбинация символов должна содержаться строго в определенном месте значения), то нужно выбрать режим фильтрации "Похож". Например, чтоб отобразить все коды дохода по "Безвозмездным поступлениям от других бюджетов" (000202000000000000) нужно задать маску ???202\*.

| 🗎 БК (доходы)                   |                   |                       |                                        |   |
|---------------------------------|-------------------|-----------------------|----------------------------------------|---|
|                                 | B 🔁 🖬 🖓 🕞         | 🖉 • 🤸 🖹 🖏 •           | 5 X 🔒                                  |   |
|                                 |                   | 1.4                   | ······································ |   |
| 🚰 М 🏾 🖓 Код                     | н⊐ Кр. наи        | менование             |                                        |   |
| 202                             | - 🖾 🗖             |                       |                                        |   |
| > Больше 🚺 010101012            | 020000110 Налогі  | на прибыль организац  | ий в бюджеты субъектов                 |   |
| ≥ Больше или равно 010102020    | 010000110 НДФЛ    | СИП в соотв.со ст.227 | НК РФ                                  |   |
| 010202000                       | 000000000 Страхо  | вые взносы            |                                        |   |
| Подходит 010202010              | 060000160 CTDaxo  | вые взносы (обяз стр  | ах) в ПФ на страх часть                |   |
| А Начинается с                  | 060000460 Отрана  |                       |                                        |   |
| Содержит                        | USUUUU ISU CIPAXO | вые взносы (оояз.стра | ах) в пф на накоп.часть                |   |
| 🖪 Заканчивается на 010202041    | 060000160 Дополн  | ительные страховые    | взносы на накоп.часть                  |   |
| 🛛 Не начинается с 🛛 🔽 010202050 | 070000160 Страхо  | вые взносы на обязат  | ельное соц. страхование                |   |
| 00010202070                     | 090000160 Стр.вз  | н.ОМС нераб.нас.ТФО!  | ИС (до 1.01.12) в ФФОМС                |   |
|                                 |                   |                       |                                        | - |
|                                 |                   |                       |                                        | ► |
|                                 |                   |                       |                                        |   |
| +  Детализация ———              |                   |                       |                                        |   |
| Количество записей: 2378        | Применен фильтр   | . Отображено: 1097    |                                        |   |

Рисунок 43. Быстрый поиск по реквизитам

## 1.12. Порядок колонок в таблицах

Размещение (порядок следования) колонок в табличной части документов можно поменять на удобный пользователю. Для этого курсор мыши установить на заголовок нужной колонки, нажать левую кнопку мыши и, не отпуская, перетащить на нужную позицию вправо/влево.

Расположение колонок запоминается, у каждого пользователя может быть свой порядок расположения колонок в документах.

Так же можно использовать кнопку F Настройка представления, расположенную в левом верхнем углу таблицы списка - расположение меняется перетаскиванием, снятие флажков делает графу невидимой (перестает отображаться).

| Đ.    | (acco | вый план выплат           |            |                    |               |                   |
|-------|-------|---------------------------|------------|--------------------|---------------|-------------------|
|       | ) - 🛛 | ) - 🗐 🖻 - 🗙 🖻 🗐 - 🏷 🏭 -   | 📸 • 🗹 • 🖓  | 🖌 🕞 - 😒 - 🗈 - 8    | a - 🗻 🔈 - 🖏   | ? 🖘 - 😘 🗶 - 🦉     |
|       |       |                           |            | 1 * *              |               |                   |
| ₽     | MΣ    | Ф Номер - Дата - Период ⊀ | Дата ВД 🕂  | Счет отправителя 中 | Отправитель 🕁 | Счет получателя 🕫 |
| T H   | астр  | ойка колонок 🛛 🗵 🗵        |            |                    |               |                   |
| F.    | 1     |                           | 11.01.2013 |                    | I             | 01462002010       |
| hP.   |       | Kanauna                   | 11.01.2013 | 02462002010 (EC)   | УФ субъекта   | 01462002010       |
| FL.   | -     | колонка                   | 11.01.2013 | 02462002010 (EC)   | УФ субъекта   | 01462008010       |
| h-    |       | M                         | 11.01.2013 |                    |               | 01462008010       |
| F  -3 |       | Номер                     | 11.01.2013 |                    |               | 01462188010       |
| hΗ    |       | дата м                    | 11.01.2013 | 402018102000000    | УФ субъекта   | 01462188010       |
| hΗ    |       | Период                    | 17.01.2013 |                    | -             | 01462008010       |
| ΕH    |       | Дата од                   | 17.01.2013 |                    |               | 01462188010       |
| hΗ    |       | Отправителя               | 22.02.2013 | 02462002010 (EC)   | УФ субъекта   | 01462002010       |
| ЬH    |       |                           | 22.02.2013 | 01462002010        | УФ субъекта   | 01462002010       |
| ΗH    | - IV  |                           | 22.02.2013 | 02462002010 (EC)   | УФ субъекта   | 02462002010 (EC)  |
| ЬE    |       | Аналитический признак     |            |                    | ,             | 40201810200000    |
| ЬE    |       | Сумма                     | l          |                    |               | 01462188010       |
| ЬE    | 5     | Счет бюлжета              |            |                    |               | 01462188010       |
| ЬE    | 7     | Бюджет                    | 22 02 2013 | 02462002010 (EC)   | VФ субъекта   | 01462008010       |
| ΗE    | 7     | Финансирование            | 14 10 2013 | 02462002010 (EC)   | УФ субъекта   | 02462002010 (EC)  |
| ΗE    | 5     | Остаток                   | 14.10.2010 | 02402002010 (80)   | J & CJOBCKIU  | 02402002010 (80)  |
| ΗE    |       | Исполнено                 | I          |                    |               |                   |
| ΗE    | •     | КП                        |            |                    |               |                   |
| ΗĒ    |       | 36П                       |            |                    |               |                   |
| ĿГ    |       | Вх Файл                   |            |                    |               |                   |
| ĿГ    |       | Исх Файл                  |            |                    |               |                   |
| Ľ     |       | Владелец                  |            |                    |               | •                 |
|       |       | ОД                        |            |                    |               |                   |
|       |       |                           |            |                    |               |                   |
| K     |       |                           |            |                    |               |                   |

Рисунок 44. Настройка колонок

## 1.13. ЭЦП

Кнопка Электронная подпись отображается в панели инструментов, если включена настройка Дерево настроек => Настройки => Электронная подпись => Использовать ЭЦП.

Имеет следующие подпункты:

Электронная подпись - просмотр информации об ЭЦП, наложенной на документ. Режим позволяет выгрузить посылку, содержащую подписанную информацию в момент наложения ЭЦП, информацию, формируемую для подписания на текущий момент и сигнатуру подписи. Так же по кнопке Расширенная информация об ЭЦП можно получить html файл, содержащий

информацию о сертификате подписи и статус ЭЦП.

**Печать информации об ЭЦП** - вывод информации об ЭЦП в протокольном виде для последующего сохранения в форматах файлов MS Office.

Подписать - наложение ЭЦП на документ.

Снять подпись - удаление ЭЦП с документа.

## 1.14. Шрифты

Шрифты, их размер и цвет, применяемые в программном комплексе Бюджет-СМАРТ:

- табличная часть документов: можно задать по усмотрению пользователя в пункте меню *Cepsuc => Оформление*.

- остальная часть документа (шапка): Arial, 9.

- меню: Arial.

- навигатор: Arial.

- справка: Arial.

Оформление предназначено для настройки пользователем цвета фона и параметров шрифта табличной части документов, как в режиме списка, так и в режиме редактирования.

Протоколы контроля выводятся в html-формате, используется шрифт в кодировке "Cyrillic Win1251" (Кириллица Win). Если протокол выводится не по русски, измените кодировку, нажав правую кнопку мыши в протоколе (п. меню "Кодировка"). Либо запустите IE (Internet Explorer) и в меню *Cepsuc => Свойства обозревателя* на вкладке «Общие» выставите нужные шрифт и язык, а так же в меню *Bud => Кодировка* выберите кодировку «Кириллица (Windows)».

# 2. РЕКОМЕНДАЦИИ ПО ОСВОЕНИЮ

Текст.

# ПЕРЕЧЕНЬ СОКРАЩЕНИЙ

В документе используются следующие сокращения:

АП – аналитический признак;

Л/с – лицевой счет;

ЭЦП – электронно-цифровая подпись.

# ЛИСТ РЕГИСТРАЦИИ ИЗМЕНЕНИЙ

| Hower  | Номера разделов |          |          |                       |          | ወሀብ            |
|--------|-----------------|----------|----------|-----------------------|----------|----------------|
| помер  | Новых           | Изменен- | Исключен | Примечание            | Дата     |                |
| версии |                 | ных      | ных      |                       |          | исполнитсля    |
| 01     | -               | -        | -        | Первоначальная версия | 20.11.13 | Николаева М.Ю. |
|        |                 |          |          |                       |          |                |
|        |                 |          |          |                       |          |                |
|        |                 |          |          |                       |          |                |
|        |                 |          |          |                       |          |                |
|        |                 |          |          |                       |          |                |
|        |                 |          |          |                       |          |                |
|        |                 |          |          |                       |          |                |
|        |                 |          |          |                       |          |                |
|        |                 |          |          |                       |          |                |